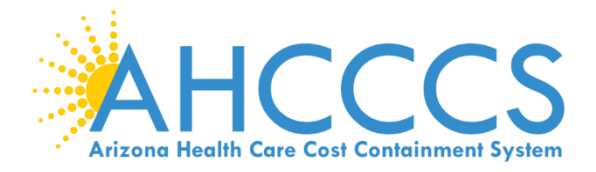

# Modification Request: Steps on how to complete a modification in APEP.

08/2021

This guide explains how to manage provider information and submit modification requests, when:

- A provider is approved within the AHCCCS Provider Enrollment Portal.
- A provider needs to report new information or a change of information.

A "Modification" is a change or update.

Some examples of a "Modification":

- A change in Correspondence, Pay-To, and Service location addresses.
- Group NPI/Tax ID Association
- Adding an owner or managing employee.
  - Updating a license/certificate

#### Beginning a Modification

To begin a modification, select the provider Domain and 'Provider Enrollment Access' profile:

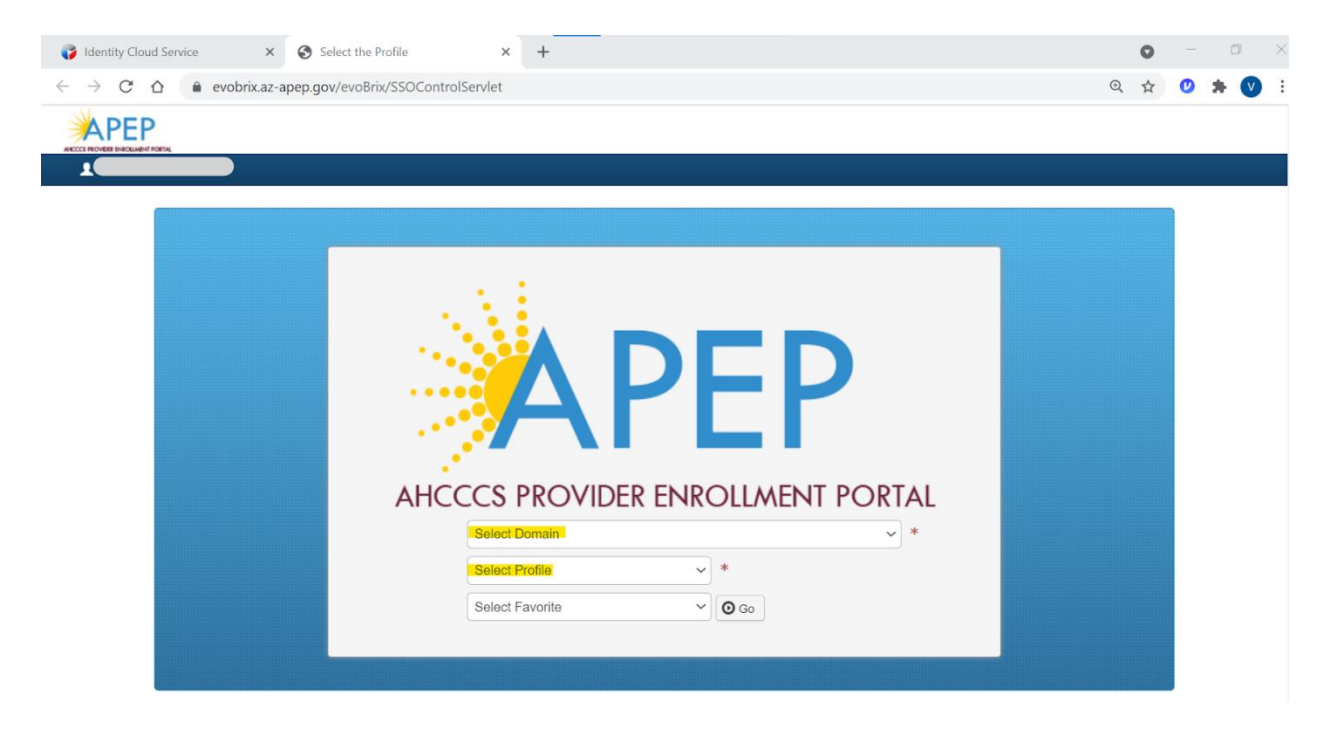

**Note:** If you don't see the provider's name listed in the "Select Domain" dropdown menu, this is an indication that the user needs to obtain domain permissions to the provider's file. This can be done through a Domain request. Please send an email, include provider NPI and APEP username requesting domain permission. Email <u>APEPTrainingQuestions@azahcccs.gov</u>

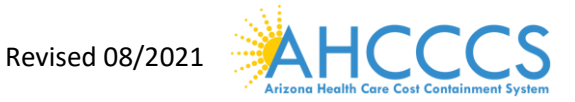

From within the "Provider" drop-down option located along the top of the APEP landing page.

1. Select "Manage Provider Information" option

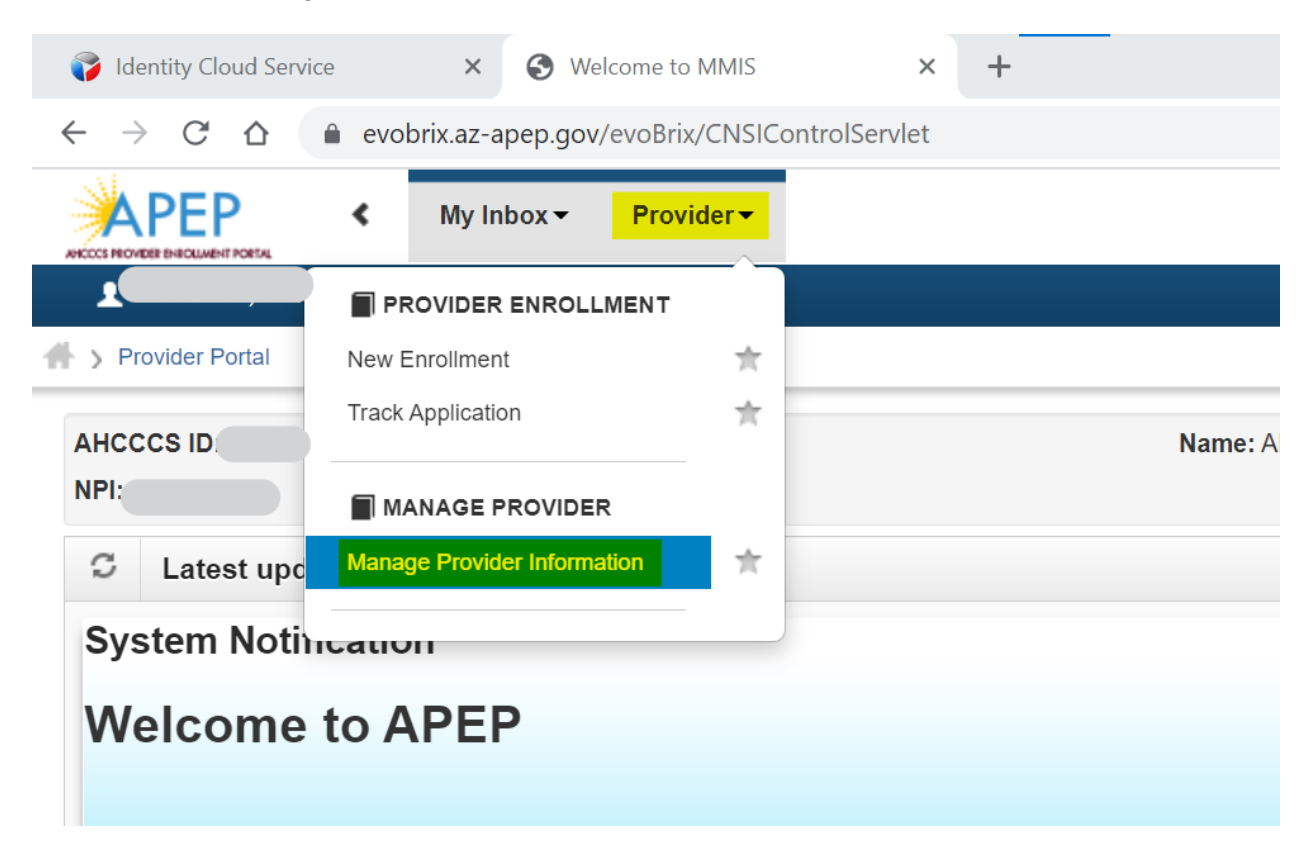

Note: Immediately after initial approval (or modification approval) APEP will reset the 'Complete Modification Checklist' step to incomplete.

| Business Process Wi                                                                                                    | lizard Modific: × +                                                                                      |                                                                                                    |                                                                                                    |                                                                                                    |                                               | 0               |                         | CP              |
|----------------------------------------------------------------------------------------------------|----------------------------------------------------------------------------------------------------|----------------------------------------------------------------------------------------------------|----------------------------------------------------------------------------------------------------|----------------------------------------------------------------------------------------------------|-----------------------------------------------|-----------------|-------------------------|-----------------|
| → C △                                                                                                    | ControlServlet                                                                                           |                                                                                                    |                                                                                                    |                                                                                                    |                                               | ☆               | 0:                      | • 🔍             |
| APEP < My Inbox - Provider -                                                                                                    |                                                                                                    |                                                                                                    |                                                                                                    |                                                                                                    |                                               |                 |                         |                 |
|                                                                                                    |                                                                                                    |                                                                                                    | 📑 Note Pad                                                                                                    | External                                                                                                 | Links - 🛨 My Favorite                         | s•              | 🚔 Print                 | <b>9</b> H      |
| > Provider Portal > Individual Modification                                                                                                    |                                                                                                    |                                                                                                    |                                                                                                    |                                                                                                    |                                               |                 |                         |                 |
| HCCCS ID:                                                                                                    |                                                                                                    | Name:                                                                                                    |                                                                                                    |                                                                                                    |                                               |                 |                         |                 |
| PI:                                                                                                    |                                                                                                    |                                                                                                    |                                                                                                    |                                                                                                    |                                               |                 |                         |                 |
| Close Undo Update Pull Back                                                                                                    |                                                                                                    |                                                                                                    |                                                                                                    |                                                                                                    |                                               |                 |                         |                 |
|                                                                                                    |                                                                                                    |                                                                                                    |                                                                                                    |                                                                                                    |                                               |                 |                         |                 |
| View/Update Provider Data - Individual                                                                                                    |                                                                                                    |                                                                                                    |                                                                                                    |                                                                                                    |                                               |                 |                         | ~               |
| View/Update Provider Data - Individual                                                                                                    |                                                                                                    |                                                                                                    | Business                                                                                                    | Process Wiza                                                                                             | rd - Provider Data Mod                        | lificatio       | on (Indivi              | <b>c</b> dual). |
| View/Update Provider Data - Individual Step                                                                                                    | Required                                                                                                 | Last Modification Date                                                                                                    | Business                                                                                                    | Process Wiza<br>Status                                                                                   | rd - Provider Data Mod<br>Modification Status | lificatio<br>St | on (Indivi<br>ep Remark | dual).          |
| View/Update Provider Data - Individual Step Step 1: Provider Basic Information                                                                                                    | Required                                                                                                 | Last Modification Date                                                                                                    | Business Last Review Date                                                                                                    | Process Wiza<br>Status<br>Complete                                                                       | rd - Provider Data Mod<br>Modification Status | lificatio<br>St | on (Indivi<br>ep Remark | dual).          |
|                                                                                                    | Required<br>Required<br>Required                                                                         | Last Modification Date<br>10/05/2020<br>10/05/2020                                                                                                    | Business I<br>Last Review Date<br>10/05/2020<br>10/05/2020                                                                                                    | Process Wiza<br>Status<br>Complete<br>Complete                                                           | rd - Provider Data Mod<br>Modification Status | lificatio<br>St | on (Indivi<br>ep Remark | dual).          |
| View/Update Provider Data - Individual  Step  Step  Step 2. Correspondence Address  Step 3. Provider Type/Specialties/Subspecialties                                                                                                    | Required<br>Required<br>Required<br>Required                                                             | Last Modification Date<br>10/05/2020<br>10/05/2020<br>10/05/2020                                                                                                    | Business I<br>Last Review Date<br>10/05/2020<br>10/05/2020<br>10/05/2020                                                                                                    | Complete<br>Complete<br>Complete                                                                         | rd - Provider Data Mod<br>Modification Status | lificatio<br>St | on (Indivi<br>ep Remark | dual).          |
|                                                                                                    | Required<br>Required<br>Required<br>Required<br>Required                                                 | Last Modification Date<br>10/05/2020<br>10/05/2020<br>10/05/2020<br>10/05/2020                                                                                                    | Business           Last Review Date           10/05/2020           10/05/2020           10/05/2020           10/05/2020           10/05/2020                                                                                                    | Complete Complete Complete Complete Complete Complete Complete Complete Complete                         | rd - Provider Data Mod<br>Modification Status | lificatio<br>St | on (Indivi              | dual).          |
| View/Update Provider Data - Individual  Step Step 1 Step 2 Step 2 Step 2 Step 2 Step 2 Step 3 Step 4 Associate Billing Provider/Other Associations Step 5 License/Certification/Other                                                                                                    | Required<br>Required<br>Required<br>Required<br>Required<br>Required                                     | Last Modification Date 10/05/2020 10/05/2020 10/05/2020 10/05/2020 10/05/2020 10/05/2020                                                                                                    | Business           Last Review Date           10/05/2020           10/05/2020           10/05/2020           10/05/2020           10/05/2020           10/05/2020                                                                                                    | Status<br>Complete<br>Complete<br>Complete<br>Complete<br>Complete<br>Complete                           | rd - Provider Data Mod<br>Modification Status | lificatio<br>St | en (Indivi              | dual).          |
|                                                                                                    | Required<br>Required<br>Required<br>Required<br>Required<br>Required<br>Optional                         | Last Modification Date<br>10/05/2020<br>10/05/2020<br>10/05/2020<br>10/05/2020<br>10/05/2020<br>10/05/2020                                                                                                    | Last Review Date           10/05/2020           10/05/2020           10/05/2020           10/05/2020           10/05/2020           10/05/2020           10/05/2020                                                                                                    | Status<br>Status<br>Complete<br>Complete<br>Complete<br>Complete<br>Complete<br>Complete                 | rd - Provider Data Mod<br>Modification Status | lificatio<br>St | on (Indivi              | dual).          |
| View/Update Provider Data - Individual  Step Step 1 Step 1 Step 2 Step 2 Step 2 Step 2 Step 3 Step 4 Associate Billing Provider/Other Associations Step 5 Step 5 Step 4 Associate Billing Provider/Other Associations Step 5 Step 4 Step 4 Step | Required<br>Required<br>Required<br>Required<br>Required<br>Roquired<br>Optional<br>Required             | Last Modification Date<br>10/05/2020<br>10/05/2020<br>10/05/2020<br>10/05/2020<br>10/05/2020<br>10/05/2020<br>10/05/2020<br>10/05/2020                                                                                                    | Business I           Last Review Date           10/05/2020           10/05/2020           10/05/2020           10/05/2020           10/05/2020           10/05/2020           10/05/2020           10/05/2020                                                                                     | Status<br>Complete<br>Complete<br>Complete<br>Complete<br>Complete<br>Complete<br>Complete<br>Complete   | rd - Provider Data Mod<br>Modification Status | lificatio       | on (Indivi              | dual).          |
| View/Update Provider Data - Individual  Step Step 1: Provider Basic Information Step 2: Correspondence Address Step 3: Provider Type/Specialtise/Subspecialties Step 4: Associate Billing Provider/Other Associations Step 5: License/Certification/Other Step 6: Provider Controlling Interest/Ownership Details Step 7: Taxonomy Details Step 8: Upload Documents                                                                                                    | Required<br>Required<br>Required<br>Required<br>Required<br>Optional<br>Required<br>Required             | Last Modification Date<br>1005/2020<br>1005/2020<br>1005/2020<br>1005/2020<br>1005/2020<br>1005/2020<br>1005/2020<br>1005/2020<br>1005/2020                                                                                                    | Last Review Date           10/05/2020           10/05/2020           10/05/2020           10/05/2020           10/05/2020           10/05/2020           10/05/2020           10/05/2020           10/05/2020           10/05/2020           10/05/2020                                           | Complete<br>Complete<br>Complete<br>Complete<br>Complete<br>Complete<br>Complete<br>Complete<br>Complete | rd - Provider Data Mod<br>Modification Status | lificatio       | on (Indivi              | dual).          |
| View/Update Provider Data - Individual  Step Step Step 1 Step 1 Provider Basic Information Step 2. Correspondence Address Step 3. Provider Type/Spacialties/Subspecialties Step 4. Associate Billing Provider/Other Associations Step 5. License/Certification/Other Step 6. Provider Controlling Interest/Ownership Details Step 7. Taxonomy Details Step 9. Complete Modification Checklist Step 9. Complete Modification Checklist                                                                                                    | Required<br>Required<br>Required<br>Required<br>Required<br>Required<br>Required<br>Required<br>Required | Last Modification Date           1005/2020           1005/2020           1005/2020           1005/2020           1005/2020           1005/2020           1005/2020           1005/2020           1005/2020           1005/2020           1005/2020           1005/2020           1005/2020           1005/2020           1005/2020           1005/2020 | Business I           Last Review Date           10/05/2020           10/05/2020           10/05/2020           10/05/2020           10/05/2020           10/05/2020           10/05/2020           10/05/2020           10/05/2020           10/05/2020           10/05/2020           10/05/2020 | Complete<br>Complete<br>Complete<br>Complete<br>Complete<br>Complete<br>Complete<br>Complete<br>Complete | rd - Provider Data Mod<br>Modification Status | lificatio       | on (Indivi              | dual).          |

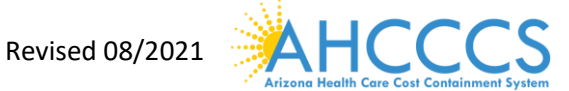

No action is needed when the 'Complete Modification Checklist' step is incomplete after initial approval (or modification approval).

#### **Enrollment Overview**

The process will demonstrate the steps to follow for submitting a "Modification Request "

- Blue font: indicates a hyperlink.
- All steps display in blue font indicating the step is ready for data entry.
- "Modification Status" column: This column will display blank. As modifications are made, this column will reflect the current status.
- Step Remark column: This column will alert you to any problems in completing the step.

• \* An asterisk indicates required fields. Required fields must be completed to advance forward.

**Note:** It's important to note multiple application steps can be modified and submitted at once. Once a "Modification Request" has been submitted, it is in review and has been assigned to a state worker for processing, another "Modification Request" cannot be submitted until the State has completed the submitted request. Modification requests not assigned, use the 'Pull Back' button. The 'pull back' button allows a user to pull the request back, apply corrections, and submit again. Contact Provider Enrollment if additional assistance is needed. The following examples will demonstrate two examples of how to modify (1.) the Correspondence Address and (2.) adding a Billing Association.

#### Example 1: Modification Request "Updating Correspondence Address" Part I: BPW Steps

| Identity Ooud Service × Studies Process Woard Model     | × +      |                        |                  |                    |                           | -                        | 0        |
|---------------------------------------------------------|----------|------------------------|------------------|--------------------|---------------------------|--------------------------|----------|
| ← → C △ # ac-uat-evo.crs-inc.com/evoBris/CNSiContro     | Gervlet  |                        |                  |                    |                           | \$ 0                     | 0        |
| APEP ( My Index - Provider -                            |          |                        |                  |                    |                           |                          | ,        |
| 1 voienzuela, verenica +                                |          |                        |                  | Rote Part Q Ext    | ernal Links • • • 🖈 My Fa | vorites * 🚔 Print        | 0 Help   |
| 🗄 > Provider Partat -> Individual Modification          |          |                        |                  |                    |                           |                          |          |
| AHCCCS ID: 240741<br>NPE 1346241189                     |          | Name: ELISCO, ALV      | IN B             |                    |                           |                          |          |
| O Dave Class Update (Q Full Back                        |          |                        |                  |                    |                           |                          |          |
| III ViewUpdate Provider Data - Individual               |          |                        |                  |                    |                           |                          | •        |
|                                                         |          |                        |                  | Business Process V | Nizard - Provider Data    | Modification (Individ    | Jual).   |
| C Step                                                  | Required | Last Modification Date | Last Review Date | Status             | Modification Status       | Step Remark              |          |
| Diep 1 Provider Basic Information                       | Required | 06/03/2020             | 06/05/2920       | Complete           |                           |                          |          |
| Step 2: Locations                                       | Required | 06/03/2020             | 064032020        | Complete           |                           |                          |          |
| Step 3 Correspondence Address                           | Required | 06/03/2020             | 06/03/2920       | Complete           |                           |                          |          |
| Step 4 Provider Type/Specialites/Subspecialites         | Required | 06/03/2020             | 06/03/2020       | Complete           |                           |                          |          |
| Step 5 Associate Billing Provider/Other Associations    | Optional | 06/03/2028             | 06/03/2020       | Conglete           |                           |                          |          |
| Step & Looren/Cedification/Other                        | Required | 06/03/2020             | 06/03/2929       | Conglete           |                           |                          |          |
| Step 7: Provider Controlling Interest Ownership Details | Required | 06/63/2020             | 06/03/2929       | Complete           |                           |                          |          |
| Ditep & Taxonomy Details                                | Required | 06/03/2029             | 06/05/2820       | Complete           |                           |                          |          |
| Step 9 View Servicing Provider Details                  | Optional | 06/05/2020             | 064032020        | Complete           |                           |                          |          |
| C Step 10 Uplical Documents                             | Required | 06/03/2020             | 06/03/2020       | Complete           |                           |                          |          |
| Step 11. Complete Modification Checkful                 | Required | 06/03/2020             | 054532828        | Incomplete         |                           |                          |          |
| Dep 12 Submit Modification Request for Review           | Required | 06/03/2020             | 06/03/2929       | Complete           |                           |                          |          |
| View Paner 1 On Brancher Reaction of                    |          | Viewing                | Page: 1          |                    | 11 1                      | m                        | -        |
| Page ID: pgEPWindwidual.jpdate(Provider)                |          | Environment AZ UAT R1  | 00-1.1           |                    | Serv                      | er Time: 06/22/2020 11 4 | 9.27 MST |

1. Select Step 3: Correspondence Address.

2. Select "Correspondence" in blue font on the Correspondence Address List.

**Note:** On the Correspondence Address List, the status will display as "Approved". This means that you can make modifications. If the status was "In review", changes aren't accepted until the changes are submitted to state and the state completes its review.

| $\cdot \rightarrow C \cap 0$                                                   | az-uat-evo.cns-ind                                               | c.com/evoBrix/C | CNSIControlServie                                   | it.                               |          |                   |                                               |                   |                                  |                                           |        |                    | 🛧 🕐                           |                  |
|--------------------------------------------------------------------------------|------------------------------------------------------------------|-----------------|-----------------------------------------------------|-----------------------------------|----------|-------------------|-----------------------------------------------|-------------------|----------------------------------|-------------------------------------------|--------|--------------------|-------------------------------|------------------|
| APEP                                                                           | My Inbox +                                                       | Provider •      |                                                     |                                   |          |                   |                                               |                   |                                  |                                           |        |                    |                               |                  |
| 1 valenzuela,veronica                                                          |                                                                  |                 |                                                     |                                   |          |                   |                                               | Note Pa           | 1 Q Externa                      | d Links +                                 | ★ My F | evorites *         | ê hist                        | <b>0</b> He      |
| > Provider Portal > Indiv                                                      | idual Modification                                               |                 |                                                     |                                   |          |                   |                                               |                   |                                  |                                           |        |                    |                               |                  |
| HCCC5 ID: 248741                                                               |                                                                  |                 |                                                     |                                   | Na       | me: ELISCO, ALVIN | ( B.                                          |                   |                                  |                                           |        |                    |                               |                  |
| Pt: 1346241189                                                                 |                                                                  |                 |                                                     |                                   |          |                   |                                               |                   |                                  |                                           |        |                    |                               |                  |
|                                                                                |                                                                  |                 |                                                     |                                   |          |                   |                                               |                   |                                  |                                           |        |                    |                               |                  |
| Close                                                                          |                                                                  |                 |                                                     |                                   |          |                   |                                               |                   |                                  |                                           |        |                    |                               |                  |
| Corresponden                                                                   | ce Address List                                                  |                 |                                                     |                                   |          |                   |                                               |                   |                                  |                                           |        |                    |                               |                  |
| Corresponden                                                                   | ce Address List                                                  |                 |                                                     |                                   |          |                   |                                               |                   |                                  |                                           |        |                    |                               |                  |
| Corresponden                                                                   | ce Address List                                                  |                 | Fit                                                 | ler By                            | v        |                   |                                               | And C             | perational Stati                 | is Adve                                   | ~ ©    | Go                 |                               |                  |
| Close Corresponden Filter By                                                   | ce Address List                                                  |                 | [Fit                                                | Wr Dy                             | v        |                   |                                               | And C             | iperational Statu                | is Active                                 | ~ ©    | Go<br>Bave /       | Filters <b>Y</b> M            | y Filters*       |
| Corresponden Fitter By                                                         | ce Address List                                                  |                 | 1                                                   | ter Dy                            | v        |                   | Start Date                                    | And C             | perational Statu<br>Status       | Active                                    | v O    | Go<br>Save I       | Filters <b>Y</b> M            | y Filters*       |
| Cone<br>III Corresponden<br>Fiber By v                                         | Address List                                                     |                 | [70                                                 | ler Dy                            | v        |                   | Start Date                                    | And C<br>End Date | perational Statu<br>Status<br>47 | IS Active<br>Operation                    | v Q    | Go<br>Bave /       | Filters YM                    | y Fibers*<br>Ie  |
| Cone<br>III Corresponden<br>Fiber By v<br>Address Type<br>AT<br>Correspondence | Address List                                                     | WIER CREDENTIA  | Fit                                                 | er Dy<br>IF OFINIA 920            | •        |                   | Start Date<br>47<br>67:05/1963                | And 0             | Status<br>AV<br>Approved         | IS Active Operation AT Active             | v ©    | Go<br>Save I<br>A  | Filters YM                    | y Filters*<br>Ie |
| Conse<br>Filter By v<br>Address Type<br>av<br>Consepondence<br>Consepondence   | Address<br>Ar<br>1313 5 Harbor Bird, F<br>701 E Jefferson St, Pi | WYER CREDENTIN  | Fill<br>ALING, Anaheim, CAL<br>LING, Phoenix, ARI20 | er Dy<br>IF ORMA 925<br>264,85034 | <b>v</b> |                   | Start Date<br>+ ¥<br>07:06/1963<br>06/22/2820 | And 0             | Status<br>Approved<br>In Review  | Active Coperation AT Active Active Active | v O    | Go<br>Bave /<br>In | Filters YM<br>sactivation Dat | y Filters*       |

| Page ID: pgCorrespondenceList(Provider) | Environment: AZ_UAT R10c-1.1 | Server Time: 06/22/2020 11:52:56 MST |
|-----------------------------------------|------------------------------|--------------------------------------|

3. On the "Manage Provider Correspondence Address" page, complete modifications to the address displayed.

4. Select the "Validate Address" option.

| Identity Doud Service X Q Vielcom             | eta MMS 🛛 🗙                                                                    | +                                      |                                                                                                    |                  |                     | -               | a x     |
|-----------------------------------------------|--------------------------------------------------------------------------------|----------------------------------------|----------------------------------------------------------------------------------------------------|------------------|---------------------|-----------------|---------|
| ← → C △ ■ ac-uat-evo.crs-inc.com/             | woBrix/CNSIControlServ                                                         | et.                                    |                                                                                                    |                  |                     | \$ O            | 0       |
| APEP « My Index- Provide                      |                                                                                |                                        |                                                                                                    |                  |                     |                 | >       |
| 1 valenzuela,veronica +                       |                                                                                |                                        | Line Per Q                                                                                                    | Caternal Links + | To the My Payorites | ê hin           | 0 Help  |
| 5 > Provider Portat > Individual Modification |                                                                                |                                        |                                                                                                    |                  |                     |                 |         |
| AHCCCS ID: 248741<br>NPE 1346241189           |                                                                                |                                        | Name: EL/SCO, ALVIN B.                                                                                                    |                  |                     |                 |         |
| O Chose B Lave                                |                                                                                |                                        |                                                                                                    |                  |                     |                 |         |
|                                               |                                                                                |                                        |                                                                                                    |                  |                     |                 | -       |
| Type of Addres                                | in: Constpondence                                                              |                                        | Status                                                                                                    | E Approved       |                     |                 |         |
| End Da                                        | te: 12/35/2999                                                                 |                                        |                                                                                                    |                  |                     |                 |         |
| If a deg<br>232, D<br>examp                   | partment or drawer numbe<br>RAWR 1111 or DRAWER 11<br>Ie: ATTN: Billing Dept.) | r is required en<br>11) if an attentic | ter the information in line TWO. (For example: DEPT 222 or DEPARTMENT<br>an line is required, please enter the information in Line THREE. (For |                  |                     |                 |         |
|                                               | ATT                                                                            | ENTION Addres                          | a Submission only requires Address Line 1 and Zip Code, then click the VRLIDAT                                                                 | E                |                     |                 |         |
|                                               | ADC                                                                            | RESS butten, Or                        | nce clicked, the remaining address fields will be populated and validated by the                                                               |                  |                     |                 |         |
|                                               | 0.00                                                                           | 2. E ADDITUS LI                        | • 1 and 2.0 Code contempoint is not valid, an error will be retarned.                                                                          |                  |                     |                 |         |
|                                               |                                                                                |                                        | Address validation successful                                                                                                    |                  |                     |                 |         |
| Address Line                                  | ti 701 E Jefferson St                                                          | •                                      | Address Line 2                                                                                                    | 2                |                     |                 |         |
|                                               | Enter Street Address o                                                         | PO Bax Drily)                          |                                                                                                    |                  |                     |                 |         |
| Address Line                                  | R PAYER CREDENTIAL                                                             | NO                                     | CityTown                                                                                                    | E. Phoenix       | ~ *                 |                 |         |
| State Provinc                                 | ARIZONA                                                                        | ~ * ·                                  | Count                                                                                                    | c Marcopa        | ÷                   |                 | G       |
| Countr                                        | TUNTED STATES                                                                  | v *                                    | Zip Code                                                                                                    | r; 85034 *       | - 2215 Gru          | icule Address   |         |
| Page ID agCorrespondenceAddress(Provider)     |                                                                                |                                        | Environment AZ UAT R10c-1.1                                                                                                    |                  | Server Time         | 86/22/2020 11 5 | 221 MST |

5. On the "Correspondence Address Page "the status will display "In Review"

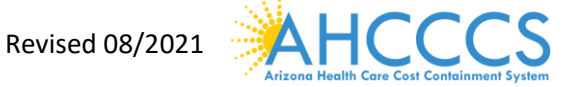

#### 6. Select "Close."

Page ID: pgCorrespondenceList(Provider)

| -> C & @                                                                              | az-uat-evo.cns-inc.c | om/evoBrix/CNSICor    | ntrolServlet  |                        |                                             |                                                 |                                                           |                                           |                        | 5                              | ¢۲ 🕐                  | V       |
|---------------------------------------------------------------------------------------|----------------------|-----------------------|---------------|------------------------|---------------------------------------------|-------------------------------------------------|-----------------------------------------------------------|-------------------------------------------|------------------------|--------------------------------|-----------------------|---------|
| APEP 🔹                                                                                | My inbox • Pr        | rovider •             |               |                        |                                             |                                                 |                                                           |                                           |                        |                                |                       |         |
| valenzuela,veronica                                                                   | •                    |                       |               |                        |                                             | Note Pad                                        | @ External                                                | Links *                                   | * My Favorit           | ies= 1                         | ê Print               | 01      |
| Provider Portal 3 Indivi                                                              | idual Modification   |                       |               |                        |                                             |                                                 |                                                           |                                           |                        |                                |                       |         |
| DCC\$ ID: 240741<br>2 1340241109                                                      |                      |                       |               | Name: ELISCO, ALVIN B. |                                             |                                                 |                                                           |                                           |                        |                                |                       |         |
|                                                                                       |                      |                       |               |                        |                                             |                                                 |                                                           |                                           |                        |                                |                       |         |
| lose                                                                                  |                      |                       |               |                        |                                             |                                                 |                                                           |                                           |                        |                                |                       |         |
| Corresponden                                                                          | ce Address List      |                       |               |                        |                                             |                                                 |                                                           |                                           |                        |                                |                       |         |
| Corresponden<br>Titer By v                                                            | ce Address List      |                       | Filter by v   |                        |                                             | And Q                                           | perational Status                                         | Active                                    | ¥ @ Go                 |                                |                       |         |
| Corresponden<br>Itter By v                                                            | ce Address List      |                       | Filter By v   |                        |                                             | And O                                           | perational Status                                         | Adve                                      | - ©                    | Save Filters                   | s ¥My                 | Filters |
| Corresponden<br>Filter By                                                             | ce Address List      |                       | [Filter By v] |                        | Start Date                                  | And Q                                           | perational Status<br>Status                               | Active<br>Operational                     | v © Go                 | Save Filter                    | • ¥ My                | Filters |
| Corresponden<br>Inter By V                                                            | Address List         |                       | Filter Dy v   |                        | Start Date<br>A V                           | And O                                           | perational Status<br>Status<br>A.V                        | Operational<br>AT                         | v O Go<br>B<br>Status  | Save Filtern<br>Inactiv<br>A V | s ¥ My<br>vation Date | Filters |
| Corresponden<br>Filter By v                                                           | Address List         | PER CREDENTIALING, A  | Filter Dy v   |                        | Start Date<br>#¥<br>07/08/1903              | And Q<br>End Date<br>4*<br>12012999             | perational Status<br>Status<br>a¥<br>Approved             | Operational<br>AT<br>Active               | v Q Go<br>Bi<br>Status | Save Filters<br>Inactiv<br>AT  | • ¥ My<br>vation Date | Filters |
| Corresponden<br>Filter By V<br>Address Type<br>AV<br>Correspondence<br>Correspondence | Address List         | /ER CREDENTIALING, AN | Filter By v   |                        | Start Date<br>+*<br>07/06/1903<br>06/22/020 | And Q<br>End Date<br>4*<br>12012999<br>12012999 | perational Status<br>Status<br>4<br>Approved<br>In Review | Operational<br>Artive<br>Active<br>Active | v Q Go<br>Brites       | Save Filtern<br>Inactiv<br>AT  | s ¥My<br>vation Date  | Filters |

7. Review the "BPW Steps" page for the current modification:

Step 3: Correspondence Address: "Modification Status" column will reflect as • "Updated"

Server Time: 06/22/2020 11:52:56 MST

Step 11: Submit Modification Request for Review: "Step Remark" column • reflects "Modification Request has not been submitted"

Environment AZ\_UAT R10c-1.1

*Note*: Step 10: Complete Modification Checklist must be completed prior to submission on all modification requests.

| neameaten requeeter                                      |                    |                        |                       |            |                    |                    |                         |               |          |
|----------------------------------------------------------|--------------------|------------------------|-----------------------|------------|--------------------|--------------------|-------------------------|---------------|----------|
| Identity Could Service X Susiness Proce                  | is Woard Modifi: 3 | < +                    |                       |            |                    |                    |                         | -             | a        |
| ← → C Q # ac-uat-evo.crs-inc.com/evoBri                  | v/CNSIControlSen   | viet                   |                       |            |                    |                    |                         | 1 0           | 0        |
| APEP « My Index- Provider-                               |                    |                        |                       |            |                    |                    |                         |               |          |
| L veinnuela,veroeita •                                   | -                  |                        |                       |            | B Note Fast        | Q External Links • | Total My Favorites *    | @ Print       | 0 14     |
| > Provider Portat > Individual Modification              |                    |                        |                       |            |                    |                    |                         |               |          |
| AHCCCS ID: 248741<br>NPI: 1346241189                     |                    | ,                      | fame: EL/SCO, ALVIN B |            |                    |                    |                         |               |          |
| O Close O Londo Update O Pul Bank                        |                    |                        |                       |            |                    |                    |                         |               |          |
| III View/Update Provider Data - Individual               |                    |                        |                       |            |                    |                    |                         |               | •        |
|                                                          |                    |                        |                       |            | Business Pro       | cess Wizard - Pro  | rider Data Modifica     | ation (Indivi | idual).  |
| C Step                                                   | Required           | Last Modification Date | Last Review Date      | Status     | Modification Statu | s Step Remark      |                         |               |          |
| Diep 1 Provider Basic Information                        | Required           | 06/03/2020             | 06/03/2020            | Complete   |                    |                    |                         |               |          |
| Step 2: Locations                                        | Required           | 06452020               | 06-03/2020            | Complete   |                    |                    |                         |               |          |
| Step 3 Correspondence Address                            | Repired            | 06/22/2020             | 06/03/2020            | Complete   | Updated            |                    |                         |               |          |
| Step 4. Provider Type Specialities Subspecialities       | Required           | 06/03/2920             | 06/03/2020            | Complete   |                    |                    |                         |               |          |
| Step 5 Associate Billing Provider/Other Associations     | Optional           | 064532920              | 66/03/2028            | Conglete   |                    |                    |                         |               |          |
| Step & License/CedRcation/Other                          | Report             | 06/03/2020             | 96/03/2028            | Complete   |                    |                    |                         |               |          |
| Step 7: Provider Controlling Interest Ouriership Details | Required           | 06/53/2020             | 06/63/2028            | Complete   |                    |                    |                         |               |          |
| Diep 8 Taxonomy Details                                  | Reported           | 06/03/2020             | 06/03/2020            | Complete   |                    |                    |                         |               |          |
| Step 9 View Servicing Provider Details                   | Optional           | 06/03/2020             | 06/03/2020            | Complete   |                    |                    |                         |               |          |
| Step 10 Upland Documents                                 | Report             | 06/03/2820             | 06/03/2020            | Complete   |                    |                    |                         |               |          |
| Step 11. Complete Modification Checkfel                  | Assputed           | 06/03/2929             | 06/03/2020            | Incomplete |                    |                    |                         |               |          |
| Dep 12 Submit Modification Request for Review            | Required           | 16/22/2920             | 06/63/2029            | Incomplete |                    | Modification Re    | quest has not been Subr | alled         |          |
| View Parter 1 1 10 10 Barrow 10 co                       | atone              |                        | Viewing Pag           | 0.5        |                    |                    | · · · ·                 | 1 11 11 15    | Test 1   |
| Page ID pg8PWinderdusI.(pdate(Provider)                  |                    | Envi                   | ownent AZ UAT R10c-1  | 1          |                    |                    | Server Time: A          | 6/22/2020 11  | 49-27 ME |

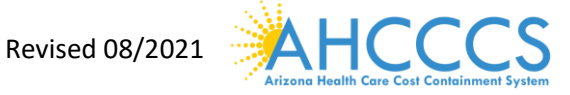

#### Part II

#### Step 11: Complete Modification Checklist

1. Select "Step 11: Complete Modification Checklist."

| -> C O is az-uat-evo.crs-inc.com/evo8r                                                                                                    | in/CNSIControlServi                                                                                                    | let.                                                                                                    |                                                                                                    |                                                                                                    |                                                |                                   |                       | 1 0            | 0      |
|----------------------------------------------------------------------------------------------------|----------------------------------------------------------------------------------------------------|----------------------------------------------------------------------------------------------------|----------------------------------------------------------------------------------------------------|----------------------------------------------------------------------------------------------------|------------------------------------------------|-----------------------------------|-----------------------|----------------|--------|
| APEP « My Index - Provider -                                                                                                    |                                                                                                    |                                                                                                    |                                                                                                    |                                                                                                    |                                                |                                   |                       |                |        |
| 1 valenzuela veroeica +                                                                                                    |                                                                                                    |                                                                                                    |                                                                                                    |                                                                                                    | B Note Fast                                    | Q External Links *                | to the My Favorites * | @ Print        | 0 14   |
| Provider Portat 3 Individual Modification                                                                                                    |                                                                                                    |                                                                                                    |                                                                                                    |                                                                                                    |                                                |                                   |                       |                |        |
| ICCCS ID: 248741<br>PE 1346241189                                                                                                    |                                                                                                    |                                                                                                    | iame: EL/SCO, ALVIN B                                                                                                    |                                                                                                    |                                                |                                   |                       |                |        |
| Cone Conec Update OP Put Bank                                                                                                    |                                                                                                    |                                                                                                    |                                                                                                    |                                                                                                    |                                                |                                   |                       |                |        |
| ViewUpdate Provider Data - Individual                                                                                                    |                                                                                                    |                                                                                                    |                                                                                                    |                                                                                                    |                                                |                                   |                       |                | •      |
| the second second                                                                                                    |                                                                                                    |                                                                                                    |                                                                                                    |                                                                                                    |                                                |                                   |                       |                |        |
|                                                                                                    |                                                                                                    |                                                                                                    |                                                                                                    |                                                                                                    | Business Pro                                   | cess Wizard - Prov                | vider Data Modifica   | tion (Individ  | lual). |
| - Step                                                                                                    | Required                                                                                                    | Last Modification Date                                                                                                    | Last Review Date                                                                                                    | Status                                                                                                    | Business Pro                                   | cess Wizard - Prov<br>Step Remark | vider Data Modifica   | ition (Individ | lual). |
| 1 Step 1                                                                                                    | Required                                                                                                    | Last Modification Date                                                                                                    | Last Review Date<br>06/03/2020                                                                                                    | Status<br>Conglete                                                                                                    | Business Pro<br>Modification Status            | cess Wizard - Prov<br>Step Remark | vider Data Modifica   | ition (Individ | lual). |
| 3500<br>3500 F Provine Basic Information<br>3500 Z. Locations                                                                                                    | Required<br>Required<br>Propured                                                                                                    | Last Modification Date<br>04/05/2020<br>05/05/2020                                                                                                   | Last Review Date<br>06/03/2626<br>06/03/2526                                                                                                    | Status<br>Conglete<br>Conglete                                                                                                 | Business Pro<br>Modification Status            | cess Wizard - Prov                | vider Data Modifica   | ition (Individ | lual). |
| Step  <br>  Step 1 Provider Ease Information<br>  Step 2 Locations<br>  Step 3 Correspondence Address                                                                                                    | Required<br>Required<br>Required<br>Required                                                                                                    | Last Modification Date<br>06/05/2020<br>06/05/2020<br>06/23/2020                                                                                     | Last Review Date<br>06/03/2020<br>06/03/2020<br>06/03/2020                                                                                                    | Status<br>Conglete<br>Conglete<br>Conglete                                                                                     | Business Pro<br>Modification Status            | cess Wizard - Prov<br>Step Remark | vider Data Modifica   | tion (Individ  | lual). |
| Step     Step 1 Provider Ease Information     Step 2. Locations     Step 2. Locations     Step 3. Consequences Address     Step 4. Provider Type Specialities Tudepecialities                                                                                                    | Required<br>Required<br>Required<br>Required<br>Required                                                                                                    | Last Modification Date<br>06/03/2020<br>06/03/2020<br>06/03/2020<br>06/03/2020                                                                       | Last Review Date<br>06/03/2020<br>06/03/2020<br>06/03/2020<br>06/03/2020                                                                                                    | Status<br>Conglete<br>Conglete<br>Conglete<br>Conglete                                                                         | Business Pro<br>Modification Status            | cess Wizard - Prov                | vider Data Modifica   | tion (Individ  | lual). |
| Step 1<br>Step 1 Provider East Information<br>Step 2 Locations<br>Step 2 Locations<br>Step 4 Provider Type Specialities<br>Step 4 Provider Type Specialities<br>Step 5 Associate Edding Revider/Other Associations                                                                                                    | Required<br>Required<br>Required<br>Required<br>Required<br>Optional                                                                                                    | Last Modification Date<br>06/05/2020<br>06/05/2020<br>06/05/2020<br>06/05/2020<br>06/05/2020                                                         | Last Review Date<br>06/03/2020<br>06/03/2020<br>06/03/2020<br>06/03/2020<br>06/03/2020                                                                                                    | Status<br>Complete<br>Complete<br>Complete<br>Complete<br>Complete                                                             | Business Pro<br>Modification States            | cess Wizard - Prov                | vider Data Modifica   | ition (Individ | lual). |
| Step         Step 1. Provider Earls Information           Step 1. Provider Earls Information         Step 2. Locations           Step 3. Contempondence Address         Step 4. Provider Type Specurities Subspeciaties           Step 4. Associate Billing Provider/Other Associations         Step 8. Location Other                                                                                                    | Required<br>Required<br>Required<br>Required<br>Cotorial<br>Required                                                                                                    | Last Modification Date<br>00/03/020<br>04/03/020<br>04/03/020<br>04/03/020<br>04/03/020<br>04/03/020                                                 | Last Review Date<br>06/03/2028<br>06/03/2028<br>06/03/2028<br>06/03/2028<br>06/03/2028                                                                                                    | Status<br>Camplete<br>Complete<br>Complete<br>Complete<br>Complete<br>Complete                                                 | Business Pro<br>Modification States<br>Uptamer | cess Wizard - Prov<br>Sop Remark  | vider Data Modifica   | ition (Individ | lual). |
| Step     Step 1 Provide Ease Information     Step 1 Devide Ease Information     Step 2 Contemporative Address     Step 4 Provide TypeSpecialties Tudopecialties     Step 4 ExcernerCenfloationOffer     Step 5 LacensicEnfloationOffer     Step 7 Provider Controlling InterestOursetting Details                                                                                                    | Required<br>Required<br>Required<br>Required<br>Cotorial<br>Required<br>Required                                                                                                  | Last Modification Date<br>06/03/2020<br>06/03/2020<br>06/03/2020<br>06/03/2020<br>06/03/2020<br>06/03/2020                                           | Last Review Date<br>96/93/2029<br>96/93/2029<br>96/93/2029<br>96/95/2029<br>96/95/2029<br>96/95/2029<br>96/95/2029                                                                                                    | Status<br>Canglete<br>Conglete<br>Conglete<br>Conglete<br>Conglete<br>Conglete                                                 | Business Pro<br>Modification States            | cess Wizard - Prov<br>Sop Remark  | vider Data Modifica   | ition (Individ | lual). |
| Step     Step     Step     Step     Step 1 Provider Easis Information     Step 2 Locations     Step 3 Contregondence Address     Step 3 Contregondence Address     Step 4 Provider TypeSpeciatities     Step 5 Associate Billing Provider/Other Association     Step 5 Locaterior DifferemonDiffere     Step 7 Provider Controlling Interest/Outerarting Datale     Step 8 Taxonomy Datale                                                                                                    | Required<br>Required<br>Required<br>Required<br>Cylinial<br>Required<br>Required                                                                                                  | Last Modification Date<br>04/532020<br>04/532020<br>04/532020<br>04/532020<br>04/532020<br>04/532020<br>04/532020<br>04/532020                       | Last Review Date<br>06/03/02/0<br>06/03/02/0<br>06/03/0<br>00/0<br>00/ | Status<br>Complete<br>Complete<br>Complete<br>Complete<br>Complete<br>Complete<br>Complete<br>Complete                         | Business Pro<br>Modification Status            | cess Wizard - Prov                | vider Data Modifica   | ition (Individ | lual). |
| Step     Step     Step | Registed<br>Required<br>Required<br>Required<br>Cotorial<br>Required<br>Required<br>Cotorial                                                                                      | Last Modification Date<br>04/05/2020<br>04/05/2020<br>04/05/2020<br>04/05/2020<br>04/05/2020<br>04/05/2020<br>04/05/2020<br>04/05/2020               | Last Review Date<br>04/03/2029<br>04/03/2029<br>04/03/2029<br>04/03/2029<br>04/03/2029<br>04/03/2029<br>04/03/2029<br>04/03/2029<br>04/03/2029<br>04/03/2029                                                                                                    | Status<br>Consplete<br>Consplete<br>Consplete<br>Consplete<br>Consplete<br>Consplete<br>Consplete<br>Consplete<br>Consplete    | Business Pro<br>Modification States            | cess Wizard - Prov                | vider Data Modifica   | ition (Individ | lual). |
| Step     Step     Step | Regimed<br>Regimed<br>Regimed<br>Regimed<br>Colorid<br>Regimed<br>Regimed<br>Colorid<br>Regimed                                                                                   | Last Modification Date<br>84/85/2020<br>84/85/2020<br>84/85/2020<br>84/85/2020<br>84/85/2020<br>84/85/2020<br>84/85/2020<br>84/85/2020<br>84/85/2020 | Last Review Date<br>04/03/2029<br>04/03/2029<br>04/03/2029<br>04/03/2029<br>04/03/2029<br>04/03/2029<br>04/03/2029<br>04/03/2029<br>04/03/2029<br>04/03/2029                                                                                                    | Status<br>Complete<br>Complete<br>Complete<br>Complete<br>Complete<br>Complete<br>Complete<br>Complete                         | Business Pro<br>Motification States            | cess Wizard - Prov                | vider Data Modifica   | ition (Individ | lual). |
| Step     Step     Step | Regained<br>Responsed<br>Reported<br>Reported<br>Reported<br>Reported<br>Reported<br>Reported<br>Reported<br>Reported<br>Reported<br>Reported<br>Reported<br>Reported<br>Reported | Last Modification Date<br>04/03/2020<br>04/03/2020<br>04/03/2020<br>04/03/2020<br>04/03/2020<br>04/03/2020<br>04/03/2020<br>04/03/2020<br>04/03/2020 | Last Review Date<br>94:03:2029<br>96:03:2029<br>96:03:2029<br>96:03:2029<br>96:03:2029<br>96:03:2029<br>96:03:2029<br>96:03:2029<br>96:03:2029<br>96:03:2029<br>96:03:2029<br>96:03:2029<br>96:03:2029                                                                                                    | States<br>Conglete<br>Conglete<br>Conglete<br>Conglete<br>Conglete<br>Conglete<br>Conglete<br>Conglete<br>Conglete<br>Conglete | Business Pro<br>Modification Status<br>Uptawa  | cess Wizard - Prov                | vider Data Modifica   | ition (Individ | lual). |

Answer each question and provide any additional information in the Comments field.
 After reviewing the information, select "Save" and then "Close."

| APEP < My Inbox - Provider -                                                                                                    |                                                                                   |                  |         | ;      |
|----------------------------------------------------------------------------------------------------|-----------------------------------------------------------------------------------|------------------|---------|--------|
| valenzuela,veronica • 🔒 Note Pad Q E                                                                                                    | demai Linka + 1                                                                   | k My Favorites + | @ Print | O Help |
| Provider Portal 3 Individual Modification 3 Provider Check List                                                                                                    |                                                                                   |                  |         |        |
| CCCS ID: 248741 Name: ELISCO, ALVIN B.                                                                                                    |                                                                                   |                  |         |        |
| 1: 1346241189                                                                                                    |                                                                                   |                  |         |        |
| Close BSave                                                                                                    |                                                                                   |                  |         |        |
| Manage Provider Checklist                                                                                                    |                                                                                   |                  |         |        |
|                                                                                                    |                                                                                   |                  |         |        |
| westion .                                                                                                    | Answer                                                                            | Commer           | 128     |        |
| • our need to request a Balmartine or Future Frontment Date? If Ves anter the requested date in the command faild to be considered.                                                                                                    | Not Considered                                                                    |                  |         |        |
|                                                                                                    | mu compreses                                                                      |                  |         |        |
| o you wish to end date your enrollment? If yes, enter date in comment field.                                                                                                    | Not Completed                                                                     | ×                |         |        |
| re you currently excluded from any Arizona or other state program? If yes, provide state of exclusion and program is comment field.                                                                                                    | Not Completed                                                                     | ¥                |         |        |
|                                                                                                    | Not Completed                                                                     | ¥                |         |        |
| re you currently excluded from any federal program? If yes, provide the program and date in comment field.                                                                                                    |                                                                                   |                  |         |        |
| re you currently excluded from any federal program? If yes, provide the program and date in comment field.                                                                                                    | Not Completed                                                                     | ~                |         |        |
| re you currently excluded from any federal program? If yes, provide the program and date in comment field.                                                                                                    | Not Completed                                                                     | *<br>*           |         | -1     |
| re you currently excluded from any federal program? If yes, provide the program and date in comment field. iave you ever had a criminal or healthcare program-related conviction? If yes, provide type of conviction and date in comment field. ave you ever had a judgment under any false claims act? If yes, list judgment and date in comments field ave you been enrolled by another State's Medicaid Program. If yes, provide each state and effective date of enrollment in comments field.                                                                                                    | Not Completed<br>Not Completed                                                    | *<br>*           |         |        |
| re you currently excluded from any federal program? If yes, provide the program and date in comment field. ave you even had a criminal or healthcare program-related conviction? If yes, provide type of conviction and date in comment field. ave you even had a judgment under any false claims act? If yes, link judgment and date in comments field ave you been enrolled by another State's Medicaid Program. If yes, provide each state and effective date of enrollment in comments field. ave you even had a program exclusion/idebarment? If yes, provide exoram and date in comments field.                                                                                                    | Not Completed<br>Not Completed<br>Not Completed                                   | *                |         |        |
| re you currently excluded from any federal program? If yes, provide the program and date in comment field. ave you ever had a criminal or healthcare program-related conviction? If yes, provide type of conviction and date in comment field. ave you ever had a judgment under any false claims act? If yes, littl judgment and date in comments field ave you ever had a judgment under any false claims act? If yes, littl judgment and date in comments field ave you ever had a judgment under any false claims act? If yes, littl judgment and date in comments field ave you ever had a judgment under any false claims act? If yes, provide each state and effective date of enrollment in comments field. ave you ever had a program exclusion/debarment? If yes, provide program and date in comments field.                                             | Not Completed<br>Not Completed<br>Not Completed<br>Not Completed                  | *<br>*<br>*      |         |        |
| re you currently excluded from any federal program? If yes, provide the program and date in comment field.<br>ave you ever had a uniform of healthcare program-related conviction? If yes, provide type of conviction and date in comment field.<br>ave you ever had a judgment under any false claims act? If yes, lits judgment and date in comments field.<br>ave you ever had a judgment under any false claims act? If yes, provide each state and effective date of enrollment in comments field.<br>ave you ever had a program exclusion/debarment? If yes, provide program and date in comments field.<br>ave you ever had a program exclusion/debarment? If yes, provide program and date in comments field.<br>ave you ever had civil monetary penalty? If yes, provide penalty type and date. If yes, please specify federal or state in comments field. | Not Completed<br>Not Completed<br>Not Completed<br>Not Completed<br>Not Completed | >                |         | וחחח   |

4. Review the "Status" column. If any steps in the "Status" column display as "Incomplete" select the "incomplete" link to return and complete required information.

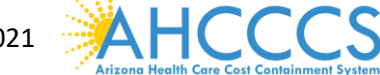

#### Part III

#### Step 12: Submit Modification Request for Review

1. Select "Step 12: Submit Modification Request for Review"

|                                                         |          |                        |                  |                    |                           | 0.000                |        |
|---------------------------------------------------------|----------|------------------------|------------------|--------------------|---------------------------|----------------------|--------|
| -> C A # az-uat-evo.cns-inc.com/evoBris/CNSIControl     | Serviet  |                        |                  |                    |                           | \$ O                 | Q      |
| APEP K My Index- Provider-                              |          |                        |                  |                    |                           |                      |        |
| Lesimanela, veronica +                                  |          |                        | 11               | Note Part Q Ext    | ernal Lieka + 👘 🖈 My Favo | ettes- @Print        | 0.0    |
| Provider Portal: 3 Individual Modification              |          |                        |                  |                    |                           |                      |        |
| ICCCS ID: 248741<br>Pt: 1346241189                      |          | Name: EL/SCO, ALV      | NB               |                    |                           |                      |        |
| Cose Oteos Update OP Full Tarix                         |          |                        |                  |                    |                           |                      |        |
| ViewUpdate Provider Data - Individual                   |          |                        |                  |                    |                           |                      | ^      |
|                                                         |          |                        | 1                | Jusiness Process V | Nizard - Provider Data M  | odification (Indivi- | dual). |
| Step                                                    | Required | Last Modification Date | Last Review Date | Status             | Modification Status       | Step Remark          |        |
| Step 1 Provider Basic Information                       | Repared  | 06/03/2020             | 06/03/2920       | Complete           |                           |                      |        |
| 910p 2: Locations                                       | Required | 06/03/2020             | 06403/2020       | Complete           |                           |                      |        |
| Step 3: Correspondence Address                          | Required | 06/03/2020             | 06/03/2020       | Complete           |                           |                      |        |
| Step 4. Provider Type/Specialities/Subspecialities      | Required | 06/03/2020             | 05/03/2020       | Complete           |                           |                      |        |
| Step 5 Associate Billing Provider/Other Associations    | Optional | 06/03/2020             | 06/03/2020       | Complete           |                           |                      |        |
| Step & Looren/Certification/Other                       | Required | 06/03/2020             | 06/03/29/20      | Complete           |                           |                      |        |
| Step 7: Provider Controlling Interest Ownership Details | Required | 06/63/2020             | 06/63/2929       | Complete           |                           |                      |        |
| Step 8 Taxonomy Details                                 | Required | 06/03/2029             | 06/05/2020       | Complete           |                           |                      |        |
| Step 9 View Servicing Provider Details                  | Optional | 06/05/2020             | 064032020        | Complete           |                           |                      |        |
| Step 10 Uplical Documents                               | Required | 06/03/2020             | 06/03/2020       | Complete           |                           |                      |        |
| Step 11. Complete Modification Checkfel                 | Required | 06/03/2020             | 05413(2020       | Incomplete         |                           |                      |        |
|                                                         | Generat  | 06/03/2020             | 06/03/2020       | Complete           |                           |                      |        |
| 3 Step 12: Submit Madification Request for Review       |          |                        |                  |                    |                           |                      |        |

2. Select "Next" to advance forward.

| Identity Could Service X                    | Ø Welcome to MM/S            | × +                                                                                     |                                                                |                      |                     | -       | 0      |
|---------------------------------------------|------------------------------|-----------------------------------------------------------------------------------------|----------------------------------------------------------------|----------------------|---------------------|---------|--------|
| F → C Q # az-uat-evo                        | ena-inc.com/evoBrix/CNSIConf | rolServiet                                                                              |                                                                |                      |                     | \$ O    | 0      |
| APEP « My index                             | r Provider •                 |                                                                                         |                                                                |                      |                     |         | 3      |
| L valenzaela, veronica +                    |                              |                                                                                         | Note that                                                      | Q External Links •   | The My Prevention * | @ Print | 0 Help |
| > Provider Portal > Individual Modification |                              |                                                                                         |                                                                |                      |                     |         |        |
| AHCCC\$ ID: 248741<br>NPE 1346241189        |                              | Name: EL/SCO, A                                                                         | LVIN B.                                                        |                      |                     |         |        |
| O Close > field                             |                              |                                                                                         |                                                                |                      |                     |         |        |
| III Final Submission                        |                              |                                                                                         |                                                                |                      |                     |         | ^      |
|                                             | NPI: 1346241189              |                                                                                         | Enrole                                                         | nentType: Individual | Sole Proprietor     |         |        |
|                                             |                              | The information submitted shall be verify<br>During this time, any changes to the infor | ed and reviewed by the State.<br>mation shall not be accepted. |                      |                     |         |        |
|                                             |                              |                                                                                         |                                                                | 220                  |                     |         |        |
|                                             | 1 20199                      | that the information submitted as a part of the ap                                      | plication is correct, (Pytwate and Confider                    | 640                  |                     |         |        |
| Application Document Che                    | ckiist                       |                                                                                         |                                                                |                      |                     |         | ^      |
| Forme/Documents                             |                              | Special Instructions                                                                    | So                                                             | erse.                | Required            |         |        |
|                                             |                              | 4*                                                                                      |                                                                |                      | 47                  |         |        |
| **                                          |                              |                                                                                         |                                                                |                      |                     |         |        |

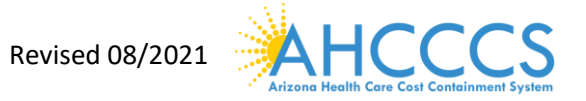

3. Carefully review the Provider Participation Agreement.

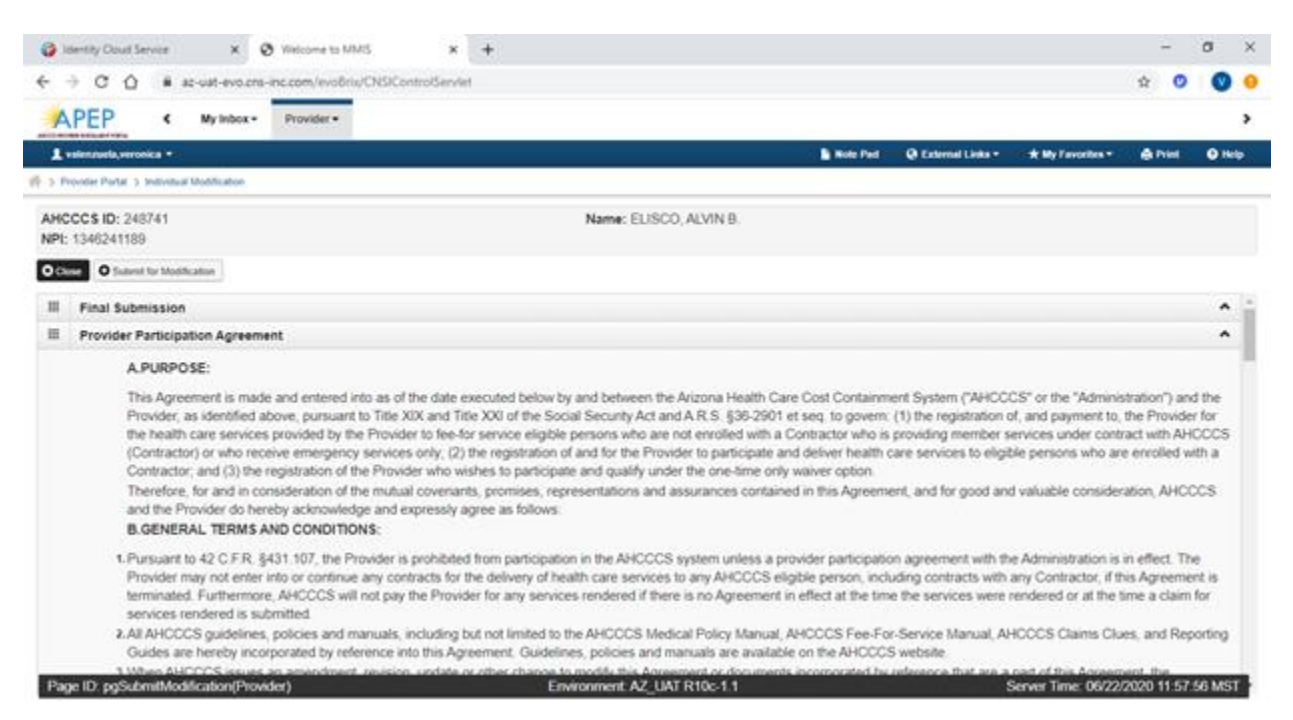

- 4. Select the "Check box" indicating agreement with the Provider Participating Agreement. The signor's full name and Date will automatically display.
- 5. Select "Submit Application"

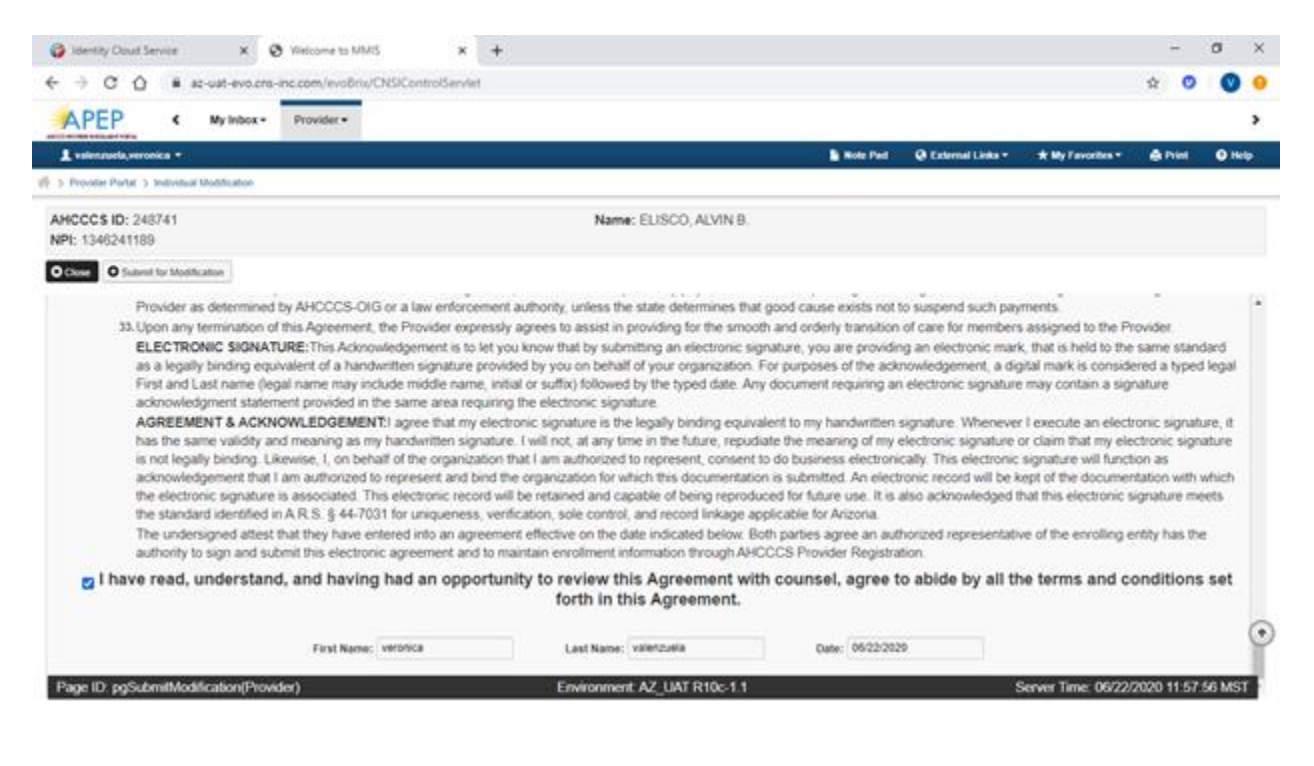

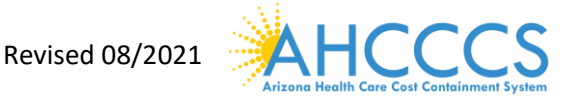

- 6. If you have successfully submitted the modification, you will see the message in red at the top of the page.
- 7. Select "Close" to exit from the application.

| → C A # az-uat-evo.cns-inc.com/evoBrix/CNSI                                                                                                    | ControlServlet                                                                                                    |                                                                                                    |                                                                                                    |                                                                                                    |                                                            | ÷ 🕐                                  | 1.6   |
|----------------------------------------------------------------------------------------------------|----------------------------------------------------------------------------------------------------|----------------------------------------------------------------------------------------------------|----------------------------------------------------------------------------------------------------|----------------------------------------------------------------------------------------------------|------------------------------------------------------------|--------------------------------------|-------|
|                                                                                                    |                                                                                                    |                                                                                                    |                                                                                                    |                                                                                                    |                                                            | ~ •                                  |       |
| APEP K My Inbox + Provider +                                                                                                    |                                                                                                    |                                                                                                    |                                                                                                    |                                                                                                    |                                                            |                                      |       |
| valenzuela,veronica =                                                                                                    |                                                                                                    |                                                                                                    | <b>a</b> 10                                                                                                    | er Pad 🛛 🥹 Exc                                                                                                    | iernal Links 🔹 🔺 My Fas                                    | vorites = 🚔 Print                    | 0     |
| Provider Portal (5) Individual Modification                                                                                                    |                                                                                                    |                                                                                                    |                                                                                                    |                                                                                                    |                                                            |                                      |       |
| CCC\$ ID: 240741                                                                                                    |                                                                                                    | Name: ELISCO, ALVIN B.                                                                                                    |                                                                                                    |                                                                                                    |                                                            |                                      |       |
| 1346241189                                                                                                    |                                                                                                    |                                                                                                    |                                                                                                    |                                                                                                    |                                                            |                                      |       |
| Discussor Destant                                                                                                    |                                                                                                    |                                                                                                    |                                                                                                    |                                                                                                    |                                                            |                                      |       |
| The state of the second second |                                                                                                    |                                                                                                    |                                                                                                    |                                                                                                    |                                                            |                                      |       |
| Modification Request has been submitted for State review                                                                                                    | w. Click Pull Back to do                                                                                                    | any corrections before the requer                                                                                                    | st is assigned to a Stat                                                                                                    | te staff. ×                                                                                                    |                                                            |                                      |       |
|                                                                                                    |                                                                                                    |                                                                                                    |                                                                                                    |                                                                                                    |                                                            |                                      |       |
| View/Update Provider Data - Individual                                                                                                    |                                                                                                    |                                                                                                    |                                                                                                    |                                                                                                    |                                                            |                                      | 1     |
|                                                                                                    |                                                                                                    |                                                                                                    |                                                                                                    |                                                                                                    |                                                            |                                      |       |
|                                                                                                    |                                                                                                    |                                                                                                    |                                                                                                    |                                                                                                    |                                                            |                                      |       |
|                                                                                                    |                                                                                                    |                                                                                                    | Busi                                                                                                    | ness Process                                                                                                    | Wizard - Provider Data                                     | Modification (Individ                | dual) |
| Step                                                                                                    | Required                                                                                                    | Last Modification Date                                                                                                    | Busit<br>Last Review Date                                                                                                    | ness Process Status                                                                                                    | Mizard - Provider Data                                     | Modification (Individ<br>Step Remark | dual) |
| Step<br>Step 1. Provider Easic Information                                                                                                    | Required                                                                                                    | Last Modification Date<br>06/03/2020                                                                                                    | Busit<br>Last Review Date<br>06/03/2020                                                                                                    | Status<br>Complete                                                                                                    | Mizard - Provider Data<br>Modification Status              | Modification (Individ<br>Step Remark | dual) |
| Step<br>Step 1: Provider Easic Information<br>Step 2: Locations                                                                                                    | Required<br>Required<br>Required                                                                                                    | Last Modification Date<br>06/03/2020<br>06/03/2020                                                                                                    | Busit<br>Last Review Date<br>06/03/2020<br>06/03/2020                                                                                                    | Status<br>Complete<br>Complete                                                                                                    | Nizard - Provider Data                                     | Modification (Individ                | dual) |
| Step<br>Step 1: Provider Easic Information<br>Step 2: Locations<br>Step 3: Correspondence Address                                                                                                    | Required<br>Required<br>Required<br>Required                                                                                                   | Last Modification Date<br>06/03/2020<br>06/03/2020<br>06/03/2020                                                                                                    | Busil<br>Last Review Date<br>06/03/2020<br>06/03/2020<br>06/03/2020                                                                                                    | Status<br>Complete<br>Complete<br>Complete                                                                                                    | Mizard - Provider Data<br>Modification Status              | Modification (Individ                | dual) |
| Step<br>Step 1. Provider Easic Information<br>Step 2. Locations<br>Step 3. Contexpondence Address<br>Step 4. Provider Type:Type:Type:Type:Type:Type:Type:Type:                                                                                                    | Required<br>Required<br>Required<br>Required<br>Required                                                                                       | Last Modification Date<br>06/03/2020<br>06/03/2020<br>06/03/2020<br>06/03/2020                                                                                                    | Busil Last Review Date 06/03/2020 06/03/2020 06/03/200 06/03/200 06/03/200 06/03/200 06/03/200 06/03/200 06/03/200 06/03/200 06/03/200 06/03/200 06/03/200 06/03/200 06/03/200 06/03/200 06/03/200 06/03/200 06/03/200 06/03/200 06/03/200 06/03/200 06/0 06/0 06/0 06/0 06/0 06/0 06/0                                                                                                    | Complete<br>Complete<br>Complete<br>Complete                                                                                                    | Mizard - Provider Data Modification Status                 | Modification (Individ                | dual) |
| Step<br>Step 1: Provider Basic Information<br>Step 2: Locations<br>Step 3: Correspondence Address<br>Step 4: Provider Type Specialities Subspecialities<br>Step 5: Associate Brilling Provider/Other Associations                                                                                                    | Required<br>Required<br>Required<br>Required<br>Required<br>Optional                                                                           | Last Modification Date<br>06/03/2020<br>06/03/2020<br>06/03/2020<br>06/03/2020<br>06/03/2020                                                                                                    | Busil<br>Last Review Date<br>06/03/2020<br>06/03/2020<br>06/03/2020<br>06/03/2020                                                                                                    | Status<br>Status<br>Complete<br>Complete<br>Complete<br>Complete                                                                                                    | Mizard - Provider Data<br>Modification Status              | Modification (Individ                | dual) |
| Step<br>Step 1: Provider Basic Information<br>Step 2: Locations<br>Step 3: Correspondence Address<br>Step 4: Provider Type: Specialities: Subspecialities<br>Step 5: Associate Silling Provider Other Associations<br>Step 5: Associate Silling Provider Other Associations                                                                                                    | Required<br>Required<br>Required<br>Required<br>Required<br>Optional<br>Required                                                               | Last Modification Date 06/03/2029 06/03/2029 06/03/209 06/03/209 06/0 06/0 06/0 06/0 06/0 06/0 06/0 06                                                                                                    | Busk Last Review Date 06:03/222 06:03/222 06:03/22 06:03/22 06:03/22 06:03/22 06:03/22 06:03/22 06:03/22 06:03/22 06:03/22 06:03/22 06:03/22 06:03/22 06:03/22 06:03/22 06:03/2 06:03/22 06:03/2 06:03/22 06:03/2 06:03/2 00 00 06:03/2 00 00 00 00 00 00 00 00 00 00 | Status<br>Status<br>Complete<br>Complete<br>Complete<br>Complete<br>Complete                                                                                                    | Mizard - Provider Data  <br>Modification Status            | Modification (Individ<br>Step Remark | dual) |
| Step<br>Step 1. Provider Easic Information<br>Step 2. Locations<br>Step 3. Correspondence Address<br>Step 4. Provider Type/Sopeciaties/Subspeciaties<br>Step 4. Provider Type/Sopeciaties/Subspeciations<br>Step 4. Located Ealting Provider/Other Associate<br>Step 5. Provider Controlling Inferent/Ownership Details                                                                                                    | Baguired<br>Required<br>Required<br>Required<br>Required<br>Optional<br>Required<br>Required                                                   | Last Modification Date<br>66/03/2029<br>66/03/2029<br>66/03/2029<br>66/03/2029<br>66/03/2029<br>66/03/2029<br>66/03/2029                                                                                                    | Busi<br>Last Review Date<br>06/03/2020<br>06/03/2020<br>06/03/2020<br>06/03/2020<br>06/03/2020                                                                                                    | tess Process Complete<br>Complete<br>Complete<br>Complete<br>Complete<br>Complete<br>Complete<br>Complete                                                                                                    | Mizard - Provider Data<br>Modification Status              | Modification (Indivis                | dual) |
| Step<br>Step 1: Provider Easic Information<br>Step 2: Locations<br>Step 3: Correspondence Address<br>Step 4: Provider Type/SpecialitesSubspecialites<br>Step 5: Associate Billing Provider/Other Associations<br>Step 9: Second Controlling Interest/Ownership Details<br>Step 9: Texprovider Controlling Interest/Ownership Details                                                                                                    | Required<br>Required<br>Required<br>Required<br>Optional<br>Required<br>Required<br>Required                                                   | Last Modification Date 06/03/2029 06/03/2029 06/03/2029 06/03/2029 06/03/2029 06/03/2029 06/03/2029 06/02/2029 06/02/2029 06/02/2029 06/03/2029 06/03/20 06/03/00 06/00 06/0 | Busi<br>Last Review Date<br>06403/2020<br>06403/2020<br>06403/2020<br>06403/2020<br>06403/2020<br>06403/2020<br>06403/2020                                                                                                    | Alter and a second second seco  | Nizard - Provider Data<br>Modification Status              | Modification (Indivis                | dual  |
| Step<br>Step 1: Provider Easi; Information<br>Step 2: Locations<br>Step 3: Correspondence Address<br>Step 4: Provider Type/Specialities/Subspecialities<br>Step 5: Associate Billing Provider/Other Associations<br>Step 6: License-Certification/Other<br>Step 7: Provider Controlling Interest/Ownership Details<br>Step 9: Viso Stepsing Provider Cetals                                                                                                    | Required<br>Required<br>Required<br>Required<br>Coptional<br>Required<br>Required<br>Required<br>Coptional                                     | Last Modification Date 06/03/2029 06/03/2029 06/03/202 06/03/202 06/03/202 06/03/202 06/03/202 06/03/202 06/03/202 06/03/202 06/03/202 06/03/202 06/03/202 06/03/202 06/03/202 06/03/202 06/03/202 06/03/202 06/03/202 06/03/20 06/03/20 06/00 06/00 06/00 06/00 06/00 06/00 00 06/00 00 00 00 | Busit           Last Review Date           06403/000           06403/000           06403/000           06403/000           06403/000           06403/000           06403/000           06403/000           06403/000           06403/000           06403/000           06403/000           06403/000           06403/000           06403/000           06403/000                                                                                                    | Assess Process of<br>Status<br>Complete<br>Complete<br>Complete<br>Complete<br>Complete<br>Complete<br>Complete<br>Complete                                                                                                    | Nizard - Provider Data<br>Modification Status              | Modification (Indivis                | dual) |
| Step Step Step 1: Provider Easc Information Step 2: Locations Step 3: Correspondence Address Step 4: Provider Type:Specialities Sobspecialities Step 5: Associate Billing Provider/Other Associations Step 6: Licensel/Centification/Other Step 7: Provider Controlling Intenst/Ounership Details Step 9: View Sensing Provider Details Step 9: View Sensing Provider Details Step 9:  | Required<br>Required<br>Required<br>Required<br>Required<br>Coptional<br>Required<br>Required<br>Coptional<br>Required<br>Required<br>Required | Last Modification Date 04/03/2020 04/03/2020 04/03/202 04/03/20 04/03/20 04/00 04/00 04/00 04/00 04/00 04/00 04/00 04/00 04/00 04/00 04/00 04/00 04/00 04/00 04/00 04/00 04/00 04/00 04/00 04/00 04/00 04/00 04/00 04/00 04/00 04/00 04/00 04/00 04/00 04/0 | Busil           Last Review Date           06/03/2020           06/03/2020           06/03/2020           06/03/2020           06/03/2020           06/03/2020           06/03/2020           06/03/2020           06/03/2020           06/03/2020           06/03/2020           06/03/2020           06/03/2020           06/03/2020           06/03/2020                                                                                                    | ness Process I<br>Status<br>Complete<br>Complete<br>Complete<br>Complete<br>Complete<br>Complete<br>Complete                                                                                                    | Mizard - Provider Data<br>Modification Status              | Modification (Indivis                | dual) |
| Step         Step 1. Provider Easic Information           Step 2. Locations         Step 2. Locations           Step 3. Correspondence Address         Step 4. Provider Type/Specialities/Subspecialities           Step 4. Provider Type/Specialities/Subspecialities         Step 5. Associate Stilling Provider/Other Associations           Step 5. Provider Controlling Interest/Currenting Details         Step 9. Taxonomy Details           Step 8. Taxonomy Details         Step 10. Uptical Controlling Interest/Currenting Details           Step 9. Taxonomy Details         Step 10. Uptical Contents           Step 10. Uptical Contents         Step 10. Uptical Contents                                                                                                    | Required<br>Required<br>Required<br>Required<br>Required<br>Optional<br>Required<br>Required<br>Optional<br>Required<br>Required<br>Required   | Last Modification Date 06/03/2020 06/03/2020 06/03/200 06/03/200 06/03/200 06/03/200 06/03/200 06/03/200 06/03/200 06/03/200 06/03/200 06/03/200 06/03/200 06/03/200 06/03/200 06/03/200 06/03/200 06/03/200 06/03/200 06/03/200 06/03/200 06/03/200 06/03/200 06/03/200 06/0 06/0 06/0 06/0 06/0 06/0 06/0                                                                                                    | Busil           Lack Review Date           06493/2029           06493/2029           06493/2029           06493/2029           06493/2029           06493/2029           06493/2029           06493/2029           06493/2029           06493/2029           06493/2029           06493/2029           06493/2029                                                                                                    | Ness Process<br>Status Status Complete Complete C | Nizard - Provider Data<br>Modification Status<br>In Review | Modification (Indivis                | dual) |

# Example 2: Modification Request "Add an Additional Billing Provider" Part I

To begin a modification, select the "Provider" drop-down option located along the top of the APEP landing page.

1. Select "Manage Provider Information" option

|                                                                                                    | -var-enventa-in-ecom/evolution/                                                                                                    | accomposition in                                       |                                  |                                                                    |               |                                                                                                |                                                                                                |                                                           |                           |         | -          |
|----------------------------------------------------------------------------------------------------|----------------------------------------------------------------------------------------------------|--------------------------------------------------------|----------------------------------|--------------------------------------------------------------------|---------------|------------------------------------------------------------------------------------------------|------------------------------------------------------------------------------------------------|-----------------------------------------------------------|---------------------------|---------|------------|
| APEP (                                                                                                    | My Inbox • Provider •                                                                                                    |                                                        |                                  |                                                                    |               |                                                                                                |                                                                                                |                                                           |                           |         |            |
| Provider Parlat                                                                                                    | OVIDER ENROLLMENT                                                                                                    |                                                        |                                  | Role Ped                                                           | Q External La | ALT - 14                                                                                       | t My Favori                                                                                    | bes *                                                     | ê hir                     |         | <b>0</b> H |
| ICCCS ID: 201531                                                                                                    | ggication ±                                                                                                    | Na                                                     | me: DEMR, RICHARD H              |                                                                    |               |                                                                                                |                                                                                                |                                                           |                           |         |            |
|                                                                                                    |                                                                                                    |                                                        |                                  |                                                                    |               | III Cate                                                                                       |                                                                                                |                                                           |                           |         |            |
| Latest upd                                                                                                    | Provider Information                                                                                                    |                                                        |                                  |                                                                    |               | in can                                                                                         | indar                                                                                          |                                                           |                           |         |            |
| Latest upd                                                                                                    |                                                                                                    |                                                        | 7.00 50                          | FOTELL                                                             |               | a 11                                                                                           | :59                                                                                            | 12 June 21<br>Konday                                      | 620                       |         |            |
| Latest upd Meno<br>system Notineauu<br>Due to R10c-1                                                                 | .1 release, the sys                                                                                                    | stem will be down be                                   | tween 7:00 PM                    | I EST Friday,                                                      | 10            | a 11                                                                                           | :59                                                                                            | 12 June 21<br>Jonday<br>020 June                          | ca                        |         |            |
| Catest upd the<br>system Notheceuc<br>Due to R10c-1<br>March 23rd, to<br>system acces                                | .1 release, the sys<br>2:00 AM EST Sat<br>s for all functional                                                                                                    | stem will be down be<br>urday, March 24th, 20<br>lity. | tween 7:00 PM<br>018. This outa  | l EST Friday,<br>ge will affect th                                 | ne            | Mo 1                                                                                           | 59                                                                                             | 12 June 2<br>Junday<br>020 June<br>Th<br>4<br>11          | 620<br>Fr<br>5<br>12      | 50      | 50         |
| Latest upd Mend<br>system Nothware<br>Due to R10c-1<br>March 23rd, to<br>system acces                                | 1.1 release, the system of the system of the | stem will be down be<br>urday, March 24th, 20<br>lity. | tween 7:00 PM<br>018. This outa  | l EST Friday,<br>ge will affect th                                 | ne<br>•       | Mo 1<br>1<br>1<br>1<br>1<br>1<br>1<br>1<br>1<br>1<br>1<br>1<br>1<br>1<br>1<br>1<br>1<br>1<br>1 | 59 5<br>10<br>10<br>10<br>17<br>12<br>12<br>10<br>10<br>17<br>12<br>10<br>10<br>17<br>12<br>10 | 12 June 2<br>Annday<br>10<br>10<br>11<br>10<br>25         | Fr<br>5<br>12<br>19<br>25 | 50      | 50         |
| Latest upd Mend<br>system Nothwaro<br>Due to R10c-1<br>March 23rd, to<br>system acces                                | .1 release, the sys<br>2:00 AM EST Sat<br>s for all functional                                                                                                    | stem will be down be<br>urday, March 24th, 20<br>lity. | tween 7:00 PM<br>018. This outa  | l EST Friday,<br>ge will affect th                                 | ne<br>•       | Mo 1<br>1 :<br>1 :<br>1 :<br>22 :<br>23 :<br>*                                                 | 59 3<br>We<br>3<br>1 10<br>6 17<br>3 24                                                        | 12 June 2<br>Manday<br>Th<br>4<br>11<br>18<br>25<br>Today | Fr<br>5<br>12<br>19<br>25 | 5a<br>+ | 50         |
| Latest upd Mend<br>system Nothware<br>Due to R10c-1<br>March 23rd, to<br>system acces                                | 1 release, the sys<br>2:00 AM EST Sat<br>s for all functional                                                                                                    | stem will be down be<br>urday, March 24th, 20<br>lity. | tween 7:00 PM<br>018. This outa  | I EST Friday,<br>ge will affect th<br>Biere Filters Y Mg Filte     | ne<br>•       | Mo 1<br>1 22<br>22 3<br>+                                                                      | 59 5<br>We<br>3<br>17<br>3 24                                                                  | 12 June 2<br>Anday<br>Th<br>4<br>11<br>10<br>25<br>Today  | Fr<br>5<br>12<br>19<br>26 | 5a<br>+ | 50         |
| Latest upd Mend<br>system Nothwarow<br>Due to R10c-1<br>March 23rd, to<br>system access<br>My Reminders<br>Film By V | And EST Sat<br>s for all functional                                                                                                    | stem will be down be<br>urday, March 24th, 20<br>lity. | tween 7:00 PM<br>018. This outag | I EST Friday,<br>ge will affect th<br>Bsee Filles YMg Fill<br>Read | 1e<br>•       | Mo 1<br>1<br>1<br>1<br>1<br>1<br>1<br>1<br>1<br>1<br>1<br>1<br>1<br>1<br>1<br>1<br>1<br>1<br>1 | 59 1<br>8 Wo<br>1 10<br>8 17<br>3 26                                                           | 12 June 2<br>Manday<br>Th<br>4<br>11<br>18<br>25<br>Today | Fr<br>5<br>12<br>19<br>26 | 5a<br>+ | Su         |

#### Part II

#### Step 1: BPW Steps

1. Select "Step 5: Associate Billing Provider/Other Associations"

|                                                          |                                                                                                    |                        |                  |                  |                           | 0.000.20              | -      |
|----------------------------------------------------------|----------------------------------------------------------------------------------------------------|------------------------|------------------|------------------|---------------------------|-----------------------|--------|
| C      A      Ac-ust-evo.cns-inc.com/evo8riu/CNSIContro  | Serviet                                                                                                    |                        |                  |                  |                           | \$ O                  | Ø      |
| APEP K My index - Provider -                             |                                                                                                    |                        |                  |                  |                           |                       |        |
| L valennuela,veronica + -:                               |                                                                                                    |                        |                  | Note Part Q Ex   | lernel Links • 🔹 🖈 My Fav | orites * 🖨 Print      | 0.6    |
| Provider Partat () Individual Modification               |                                                                                                    |                        |                  |                  |                           |                       |        |
| ICCC\$ ID: 201537<br>Pc 1255410791                       |                                                                                                    | Name: DEMIR, RICH      | ARD H            |                  |                           |                       |        |
| Cone Conectipate Q Put Bast                              |                                                                                                    |                        |                  |                  |                           |                       |        |
| View/Update Provider Data - Individual                   |                                                                                                    |                        |                  |                  |                           |                       | •      |
|                                                          |                                                                                                    |                        |                  | Business Process | Mizard - Provider Data N  | Additication (Individ | dual). |
| _ Step                                                   | Required                                                                                                    | Last Modification Date | Last Review Date | Status           | Modification Status       | Step Remark           |        |
| Step 1 Provider Basic Information                        | Required                                                                                                    | 05/23/2020             | 05/22/2920       | Complete         |                           |                       |        |
| 3 Step 2: Locations                                      | Required                                                                                                    | 05/22/2020             | 05/22/2020       | Complete         |                           |                       |        |
| Step 3 Correspondence Address                            | Required                                                                                                    | 05/22/2020             | 05/02/09/20      | Complete         |                           |                       |        |
| Step 4 Provider Type Specialites Subspecialities         | Required                                                                                                    | 95/22/2020             | 05/22/2020       | Complete         |                           |                       |        |
| Step S Associate Billing Provider/Other Associations     | Optional                                                                                                    | 05/22/2020             | 05/22/2020       | Complete         |                           |                       |        |
| Step & Lowree/Cedification/Other                         | Required                                                                                                    | 95/22/2020             | 65/22/2829       | Complete         |                           |                       |        |
| Step 7: Provider Controlling InterestiOurnership Details | Required                                                                                                    | 05/22/2020             | 05/22/2929       | Complete         |                           |                       |        |
| Step & Taxonomy Details                                  | Required                                                                                                    | 05/23/2020             | 45/22/2820       | Complete         |                           |                       |        |
| Step 9: View Servicing Provider Defails                  | Optional                                                                                                    | 05/22/2020             | 05/22/2020       | Complete         |                           |                       |        |
| Ship 19 Uplead Documents                                 | Required                                                                                                    | 95/22/2829             | 65/22/2829       | Complete         |                           |                       |        |
| Step 11. Complete Modification Checkfel                  | Required                                                                                                    | 95/22/2020             | 05/22/2020       | Incomplete       |                           |                       |        |
|                                                          | Dennied                                                                                                    | 86,732,9839            | 66/22/2828       | Complete         |                           |                       |        |
| 3 Step 12 Submit Modification Request for Review         | and address of the second second seco |                        |                  |                  |                           |                       |        |

2. Select "Add" on the Billing Provider/Other Associations List.

**Note:** On the Associate Billing Provider/Other Associations List, the status will display as "Approved". This means that you can make modifications. If the status is "In review", no changes could be made until the state completes its review.

| - C O                                                                                                    | -uat-evo.cns-inc.com/evoBris/CNSiControlServi | lot |             |               |              |                    |                                         | ÷ 🕐                               |           |
|----------------------------------------------------------------------------------------------------|-----------------------------------------------|-----|-------------|---------------|--------------|--------------------|-----------------------------------------|-----------------------------------|-----------|
|                                                                                                    |                                               |     |             |               |              |                    |                                         | ~                                 |           |
| APEP <                                                                                                    | My Index • Provider •                         |     |             |               |              |                    |                                         |                                   |           |
| valenzuela,veronica =                                                                                                    |                                               |     |             |               | Note Ped     | Q External Links * | ★ My Favorites *                        | ê hist                            | 0         |
| Provider Portal > Individual                                                                                                    | Modification                                  |     |             |               |              |                    |                                         |                                   |           |
|                                                                                                    |                                               |     |             |               |              |                    |                                         |                                   |           |
| CC\$ ID: 203537                                                                                                    |                                               |     | Name: DEMIF | RICHARD H.    |              |                    |                                         |                                   |           |
| CC\$ ID: 203537<br>1255410791                                                                                                    |                                               |     | Name: DEMIF | I, RICHARD H. |              |                    |                                         |                                   |           |
| CCCS ID: 203537<br>: 1255410791                                                                                                    |                                               |     | Name: DEMIF | I, RICHARD H. |              |                    |                                         |                                   |           |
| CCS ID: 203537<br>1255410791                                                                                                    |                                               |     | Name: DEMIF | I, RICHARD H. |              |                    |                                         |                                   |           |
| CCS ID: 203537<br>1255410791<br>Com O Add<br>Billing Provider/Ot                                                                                                    | ther Associations List                        |     | Name: DEMIF | I, RICHARD H. |              |                    |                                         |                                   |           |
| CCCS ID: 203537<br>1255410791<br>Billing Provider/Ot<br>Billing Provider/Ot                                                                                                    | ther Associations List                        | And | Name: DEMIF | , RICHARD H.  |              |                    | And Operation                           | al Status                         |           |
| CCCS ID: 203537<br>1255410791<br>Billing ProvideriOt<br>Fiber By                                                                                                    | ther Associations List                        | And | Name: DEMIF | , RICHARD H.  |              |                    | And Operation                           | al Status<br>Viters Vite          | v Filters |
| Inter By                                                                                                    | ther Associations List                        | And | Name: DEMIF | v             |              |                    | And Operation                           | al Status<br>itters <b>Y</b> My   | y Filter  |
| International Constraints of Constraints of Constra                                                                                                    | ther Associations List                        | And | Name: DEMIF | v End Date    | Status       | Operational Status | And Operation                           | al Status<br>Viters ¥M)<br>n Date | y Filter  |
| AT A CCCS ID: 200537<br>1255410791<br>Date O And<br>Billing Provider/Ot<br>Inter By<br>Inter By<br>Inter By<br>Inter Construction<br>Inter By<br>Inter By | Provider Name                                 | And | Name: DEMIF | End Date      | Status<br>47 | Operational Status | And Operation<br>Save 1<br>Inactivation | al Status<br>litters <b>Y</b> My  | y Filter  |

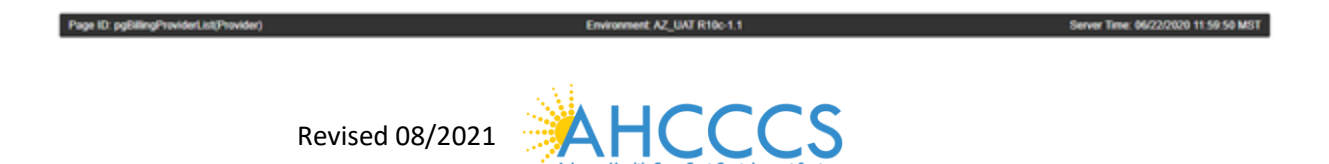

- On the "Associate Billing Provider/Other Associations" page, complete required fields to add the billing provider.
   Select "Confirm Provider" option.
- 5. Select "OK"

| 😵 Welcome to MM/S - Google Chrome                                                         | - | σ | × |
|-------------------------------------------------------------------------------------------|---|---|---|
| az-uat-evo.cns-inc.com/evo8riv/ChSiControlServlet                                         |   |   |   |
| ds Print. 🛛 Help                                                                          |   |   |   |
| ANCCC\$ ID: 203537 Name: DEMIR, RICHARD H.<br>NPI: 1255410791                             |   |   |   |
| III Associate Billing Provider/Other Associations                                         |   |   |   |
| Enter NPI/AHCCC 5 ID of Billing Provider/Other Associations and click "Confirm Provider." |   |   |   |
| Type: NP1 v *                                                                             |   |   |   |
| ID: 1568653250 Provider Name: P3 VHS OF PHOENXINC                                         |   |   |   |
| Start Date: 06/22/2020 📓 • End Date: 📕                                                    |   |   |   |

| 6  | The "Billing | Provider/Other | Association" list | "the status will | display ' | "In Review" |
|----|--------------|----------------|-------------------|------------------|-----------|-------------|
| υ. | THE DIMING   |                |                   |                  | uispiay   |             |

⊖ Confirm Provider ✔ Cik ⊗ Cancel

7. Select "Close"

Page ID: digAst

| > C A A.                                                                                                    | a unit aux cas los com lous Reis I"h | teless Martine 200    |                                       |                                                              |                           |                                    |                  | ~ 0                                         |         |
|----------------------------------------------------------------------------------------------------|--------------------------------------|-----------------------|---------------------------------------|--------------------------------------------------------------|---------------------------|------------------------------------|------------------|---------------------------------------------|---------|
| 700.                                                                                                    | 2-uar-evolura-inccomyeroonayor       | rear contractiver met |                                       |                                                              |                           |                                    |                  | н                                           |         |
| APEP <                                                                                                    | My Inbox • Provider •                |                       |                                       |                                                              |                           |                                    |                  |                                             |         |
| valenzuela,veronica -                                                                                           |                                      |                       |                                       |                                                              | Note Pad                  | @ External Links *                 | ★ My Favorites = | 🖨 Print                                     | •       |
| Provider Portal 3 Individual                                                                                    | Modification                         |                       |                                       |                                                              |                           |                                    |                  |                                             |         |
| CCC5 ID: 201517                                                                                                 |                                      |                       | Name: DEMI                            | R, RICHARD H.                                                |                           |                                    |                  |                                             |         |
| 1255410791                                                                                                    |                                      |                       |                                       |                                                              |                           |                                    |                  |                                             |         |
| 1: 1255410791                                                                                                   |                                      |                       |                                       |                                                              |                           |                                    |                  |                                             |         |
| E 1255410791                                                                                                    | ther Associations List               |                       |                                       |                                                              |                           |                                    |                  |                                             |         |
| t: 1255410791<br>Close O Add<br>Billing Provider/C                                                              | ther Associations List               |                       |                                       |                                                              |                           |                                    | And Growther     | al filmbra                                  |         |
| E 1255410791<br>Does O Add<br>Billing Provider/C<br>Filter By                                                   | ther Associations List               |                       | And Filter By                         | •                                                            |                           |                                    | And Operation    | al Status                                   |         |
| t 1255410791<br>Deel O Add<br>Billing Provider/O<br>Fitter By<br>Active V O Go                                  | ther Associations List               |                       | And Filter By                         | ×                                                            |                           |                                    | And Operation    | al Status<br>litters ¥My                    | Filters |
| E 1255410791<br>Cine O Add<br>Billing Provider/O<br>Fitter By<br>Active V O Go<br>NPIANCCCS ID                  | ther Associations List               |                       | And Filter By<br>Start Date           | V End Date                                                   | Status                    | Operational Status                 | And Operation    | al Status<br>litters <b>Y</b> My            | Filters |
| 1256410791<br>Conce O Add<br>Bibling Provider/O<br>Fiber By<br>Active V O Go<br>NPSARCCS ID<br>AY               | Provider Name                        |                       | And Filter By                         | End Date                                                     | Status<br>A <sup>T</sup>  | Operational Status                 | And Operation    | al Status<br>Vitters ¥My<br>on Date         | Filters |
| 1255410791<br>3000 0 Add<br>Billing ProvideriO<br>Fiber By<br>Active V 0 Go<br>NPLANCCCS ID<br>4*<br>1550551250 | Provider Name                        |                       | And Filter By Start Date AV 06/22/020 | <ul> <li>End Date</li> <li>AV</li> <li>12/31/2999</li> </ul> | Status<br>AT<br>In Review | Operational Status<br>AV<br>Active | And Operation    | al Status<br>litters <b>Y</b> My<br>on Date | Filters |

| Page ID: pgbilingProviderList(Provider) | Environment AZ_UAT R10c-1.1 | Server Time: 09/22/2020 12:01:03 MST |
|-----------------------------------------|-----------------------------|--------------------------------------|
|                                         |                             |                                      |
|                                         |                             |                                      |
|                                         |                             |                                      |
|                                         | 3.4                         |                                      |

- 8. On the "Billing Provider/Other Association" list, "the status will display "In Review"
- 9. Select "Close"

| 🗿 Identity Could Service 🛛 🗙 🤨 Business Proce           | ns Wicard Modific 3 | < +                    |                     |            |                     |                    |                         | -                   | a      |    |
|---------------------------------------------------------|---------------------|------------------------|---------------------|------------|---------------------|--------------------|-------------------------|---------------------|--------|----|
| + + C O is sc-ust-evo.crs-inc.com/evolo                 | w/CNSIControlSen    | riet                   |                     |            |                     |                    |                         | \$ O                | 0      | )  |
| APEP K My Index - Provider -                            |                     |                        |                     |            |                     |                    |                         |                     |        |    |
| Lesiennucla, veronica + -                               |                     |                        |                     |            | B Note Fed          | @ External Links * | Total My Pavorites T    | @ Print             | 0 14   | et |
| > Provider Partat -> Individual Modification            |                     |                        |                     |            |                     |                    |                         |                     |        |    |
| WCCC5 ID: 205537<br>IPI: 1255410791                     |                     | ,                      | ame: DEMIR, RICHARD | н          |                     |                    |                         |                     |        |    |
| Cone Cones Lipitate   O Put Link                        |                     |                        |                     |            |                     |                    |                         |                     |        |    |
| II ViewUpdate Provider Data - Individual                |                     |                        |                     |            |                     |                    |                         |                     | •      |    |
|                                                         |                     |                        |                     |            | Business Proc       | cess Wizard - Prov | rider Data Modifica     | tion (Indivis       | dual). |    |
| C Step                                                  | Required            | Last Modification Date | Last Review Date    | Status     | Modification Status | Step Remark        |                         |                     |        |    |
| 1 Step 1 Provider Easic Information                     | Required            | 05/23/2020             | 05/22/2626          | Complete   |                     |                    |                         |                     |        |    |
| Stop 2: Locations                                       | Required            | 05/22/2020             | 95/22/2920          | Complete   |                     |                    |                         |                     |        |    |
| Step 3 Correspondence Address                           | Repired             | 05020020               | 05/22/2620          | Complete   |                     |                    |                         |                     |        |    |
| Step 4. Provider Type Specialities Subspecialities      | Required            | 85/22/2829             | 95/22/2629          | Complete   |                     |                    |                         |                     |        |    |
| Step S: Associate Billing Provider/Other Associations   | Optional            | 86/22/2928             | 05/22/2428          | Conglete   | Optimed             |                    |                         |                     |        |    |
| Step & Loorse/Cedification/Other                        | Repared             | 85/22/2820             | 05/23/2828          | Complete   |                     |                    |                         |                     |        |    |
| Step 7: Provider Controlling Interest Ownership Details | Required            | 05/22/2020             | 05/22/2020          | Complete   |                     |                    |                         |                     |        |    |
| Step 8 Taxonomy Details                                 | Repared             | 05/23/2020             | 95/22/2626          | Complete   |                     |                    |                         |                     |        |    |
| Step 9 View Servicing Provider Details                  | Optional            | 05/22/2020             | 95/22/2920          | Complete   |                     |                    |                         |                     |        |    |
| Step 10 Upland Documents                                | Repired             | 05/22/2020             | 05/22/2620          | Complete   |                     |                    |                         |                     |        |    |
| Step 11. Complete Modification Checkful                 | Required            | 85/22/2829             | 05/22/2020          | Incomplete |                     |                    |                         |                     |        |    |
| Dep 12 Submit Modification Request for Review           | Required            | 16/22/2828             | 65/22/2028          | Incomplete |                     | Modification Re    | quest has not been Subr | ution in the second |        |    |
|                                                         |                     |                        |                     |            |                     |                    |                         |                     |        |    |

10. Review the "BPW Steps" page for the current modification:

• Step 5: Associate Billing Provider/Other Associations: "Modification Status" column will reflect as "Updated"

*Note*:) Step 12: Complete Modification Checklist must be completed prior to submission on all modification requests.

| -7 C C st-evo.cm-inc.com/evo.bri                                                                                                    | WCNSControGenvie                                                                                         | 1                                                                                                    |                                                                                                    |                                                                                                    |                   |                    |                                        | ਸ 🕐          |        |
|----------------------------------------------------------------------------------------------------|----------------------------------------------------------------------------------------------------|----------------------------------------------------------------------------------------------------|----------------------------------------------------------------------------------------------------|----------------------------------------------------------------------------------------------------|-------------------|--------------------|----------------------------------------|--------------|--------|
| APEP ( My Index - Provider -                                                                                                    |                                                                                                    |                                                                                                    |                                                                                                    |                                                                                                    |                   |                    |                                        |              | 1      |
| 🛔 valenzuela, veronica 🎫                                                                                                    |                                                                                                    |                                                                                                    |                                                                                                    |                                                                                                    | B Note Fast       | @ External Links * | ······································ | @ Print      | O Help |
| Providar Portar: > Individual Modification                                                                                                    |                                                                                                    |                                                                                                    |                                                                                                    |                                                                                                    |                   |                    |                                        |              |        |
| ICCC'S ID: 200537<br>PI: 1255410791                                                                                                    |                                                                                                    | N                                                                                                    | ame: DEMIR, RICHARD                                                                                                    | н                                                                                                    |                   |                    |                                        |              |        |
| Cone Cone Update Pol Bank                                                                                                    |                                                                                                    |                                                                                                    |                                                                                                    |                                                                                                    |                   |                    |                                        |              |        |
| I ViewUpdate Provider Data - Individual                                                                                                    |                                                                                                    |                                                                                                    |                                                                                                    |                                                                                                    |                   |                    |                                        |              | •      |
|                                                                                                    |                                                                                                    |                                                                                                    |                                                                                                    |                                                                                                    | Business Proc     | cess Wizard - Prov | rider Data Modifica                    | tion (Indivi | dual). |
|                                                                                                    | i de la company                                                                                          | CONCEPTED AS SINGLED TO                                                                                                    |                                                                                                    | Sec. 335.                                                                                                    | Manager and Party |                    |                                        |              |        |
| Step                                                                                                    | Required                                                                                                 | Last Modification Date                                                                                                    | Last Review Date                                                                                                    | Status                                                                                                    | BODUCIDOO SCERIA  | Step Remark        |                                        |              |        |
| 3 Step 1. Provider Basic Information                                                                                                    | Required                                                                                                 | Uset Modification Date<br>05/23/2929                                                                                                    | Uset Review Date                                                                                                    | Conplete                                                                                                    | BODOLADOO 20103   | Step Remark        |                                        |              |        |
| ) Step 1<br>Step 1 Provide: Basic Information<br>) Step 2: Locations                                                                                                    | Required<br>Required<br>Required                                                                         | Last Modification Date<br>05/23/2020<br>05/22/2020                                                                                                    | 05/22/2020<br>05/22/2020                                                                                                    | Complete<br>Complete                                                                                                    | BODDLEDON JULIUS  | Step Remark        |                                        |              |        |
| j Step<br>1 Step 1 Provider Eases Information<br>3 Step 2. Locations<br>3 Step 3. Correspondence Address                                                                                                    | Required<br>Required<br>Required<br>Required                                                             | Last Modification Date<br>05/22/2020<br>05/22/2020<br>05/22/2020                                                                                                    | 05/22/2929<br>05/22/2929<br>05/22/2929                                                                                                    | Status<br>Conglete<br>Conglete<br>Conglete                                                                                                 | BODDCADOO JONN    | Step Roman         |                                        |              |        |
| j Step<br>1 Step 1 Prvote Earls Information<br>1 Step 2 Localizations<br>1 Step 2 Consequenties Abbres<br>1 Step 4 Provider Type Speculiter/Dubpsciations                                                                                                    | Required<br>Required<br>Required<br>Required<br>Required                                                 | Last Modification Date<br>05/22/2020<br>05/22/2020<br>05/22/2020<br>05/22/2020<br>05/22/2020                                                                                                    | Last Review Date<br>05/22/2020<br>05/22/2020<br>05/22/2020<br>05/22/2020<br>05/22/2020                                                                                                    | Conglete<br>Conglete<br>Conglete<br>Conglete                                                                                               | BODICADO JARAS    | Step Remark        |                                        |              |        |
| 3 Step<br>3 Step 1 Provide Earls Information<br>3 Step 2 Focularies<br>3 Step 3 Consequenties Address<br>3 Step 4 Provider TypeSpecialities<br>3 Step 5 Associate Eiting Provider/Other Associations                                                                                                    | Required<br>Required<br>Required<br>Required<br>Optional                                                 | Last Modification Date<br>05/22/020<br>05/22/020<br>05/22/020<br>05/22/020<br>05/22/020<br>05/22/020<br>05/22/020                                                                                                    | Last Review Date<br>95/22/0929<br>95/22/0929<br>95/22/0929<br>95/22/0929<br>95/22/0929                                                                                                    | Conglete<br>Conglete<br>Conglete<br>Conglete<br>Conglete                                                                                   | Speaked           | Step Remark        |                                        |              |        |
| Step Step Step Step Step Step Step Step                                                                                                    | Required<br>Required<br>Required<br>Required<br>Coptional<br>Required                                    | Last Modification Date<br>65/22/05/0<br>65/22/05/0<br>65/22/05/0<br>65/22/05/0<br>65/22/05/0<br>65/22/05/0<br>65/22/05/0<br>65/22/05/0<br>65/22/05/0                                                                                                    | Last Binley Date<br>====================================                                                                                                    | Conglete<br>Conglete<br>Conglete<br>Conglete<br>Conglete<br>Conglete                                                                       | Contained         | Step Remark        |                                        |              |        |
| Step     Step        | Required<br>Required<br>Required<br>Required<br>Colorual<br>Required<br>Required                         | Last Medification Date<br>05/22/02/0<br>05/22/02/0<br>05/22/0<br>05/22/0<br>05/22/0<br>05/22/0<br>05/20/0<br>05/20/0 | Last Binlew Date<br>====================================                                                                                                    | Status<br>Conglete<br>Conglete<br>Conglete<br>Conglete<br>Conglete<br>Conglete<br>Conglete                                                 | Uprated           | Step Remark        |                                        |              |        |
| Step     Step     Step     Step 1 Provide Ease Information     Step 2 Location     Step 2 Location     Step 2 Location     Step 4 Provider TypeSpeciatiesUbspeciaties     Step 4 Provider TypeSpeciatiesUbspeciaties     Step 5 Associate Bibling Provider Ober Associates     Step 5 Location     Step 7 Provider Controlling Interest Ownership Details     Step 8 Taxonary Details                                                                                                    | Required<br>Required<br>Required<br>Required<br>Required<br>Required<br>Required                         | Last Modification Date<br>5/52005<br>9/52005<br>9/52005<br>9/52005<br>9/52005<br>6/52005<br>9/52005<br>9/52005<br>9/52005<br>9/52005                                                                                                    | Let Renew Outs<br>05/22/020<br>05/22/020<br>05/20<br>05/20 | Satas<br>Conglete<br>Conglete<br>Conglete<br>Conglete<br>Conglete<br>Conglete<br>Conglete                                                  | Uptaled           | Step Remark        |                                        |              |        |
| Step 1 Provider Easts talkenation     Step 1 Provider Easts talkenation     Step 2 Locations     Step 2 Locations     Step 4 Provider Type Specialities Zudeposialities     Step 5 Associate Editing Provider Date Associations     Step 7 Provider Controlling Interest/Ownership Data/s     Step 5 Provider Data/s     Step 5 Associate Streamy Provider Data/s                                                                                                    | Required<br>Required<br>Required<br>Required<br>Colonal<br>Required<br>Required<br>Colonal               | Last Modification Date<br>95/22/09/0<br>95/22/09/0<br>95/22/09/0<br>95/22/09/0<br>95/22/09/0<br>95/22/09/0<br>95/22/09/0<br>95/22/09/0<br>95/22/09/0                                                                                                    | Let Renew Date  05/22/02/0  05/22/02/0  05/22/02/0  05/22/02/0  05/22/02/0  05/22/02/0  05/22/02/0  05/22/02/0  05/22/02/0  05/22/02/0  05/22/02/0  05/22/02/0  05/22/02/0  05/22/02/0  05/22/02/0  05/22/02/0  05/22/02/0  05/22/02/0  05/22/02/0  05/22/02/0  05/22/02/0  05/22/02/0  05/22/02/0  05/22/02/0  05/22/02/0  05/22/02/0  05/22/02/0  05/22/02/0  05/22/02/0  05/22/02/0  05/22/02/0  05/22/02/0  05/22/02/0  05/22/02/0  05/22/02/0  05/22/02/0  05/22/02/0  05/22/02/0  05/22/02/0  05/22/02/0  05/22/02/0  05/22/02/0  05/22/02/0  05/22/02/0  05/22/02/0  05/22/02/0  05/22/02/0  05/22/02/0  05/22/02/0  05/22/02/0  05/22/02/0  05/22/02/0  05/22/02/0  05/22/02/0  05/22/02/0  05/22/02/0  05/22/02/0  05/22/02/0  05/22/02/0  05/22/02/0  05/22/02/0  05/22/02/0  05/22/02/0  05/22/02/0  05/22/02/0  05/22/02/0  05/22/02/0  05/22/02/0  05/22/02/0  05/22/02/0  05/22/02/0  05/22/02/0  05/22/02/0  05/22/02/0  05/22/02/0  05/22/02/0  05/22/02/0  05/22/02/0  05/22/02/0  05/22/02/0  05/22/02/0  05/22/02/0  05/22/02/0  05/22/02/0  05/22/02/0  05/22/02/0  05/22/02/0  05/22/02/0  05/22/02/0  05/22/02/0  05/22/02/0  05/22/02/0  05/22/02/0  05/22/02/0  05/22/02/0  05/22/02/0  05/22/02/0  05/22/02/0  05/22/02/0  05/22/02/0  05/22/02/0  05/22/02/0  05/22/02/0  05/22/02/0  05/22/02/0  05/22/02/0  05/22/02/0  05/22/02/0  05/22/02/0  05/22/02/0  05/22/02/0  05/22/02/0  05/22/02/0  05/22/02/0  05/22/02/0  05/22/02/0  05/22/02/0  05/22/02/0  05/22/02/0  05/22/02/0  05/22/02/0  05/22/02/0  05/22/02/0  05/22/02/0  05/22/02/0  05/22/02/0  05/22/02/0  05/22/02/0  05/22/02/0  05/22/02/0  05/22/02/0  05/22/02/0  05/22/02/0  05/22/02/0  05/22/02/0  05/22/02/0  05/22/02/0  05/22/02/0  05/22/02/0  05/22/02/0  05/22/02/0  05/22/02/0  05/22/02/0  05/22/02/0  05/22/02/0  05/22/02/0  05/22/02/0  05/22/02/0  05/22/02/0  05/22/02/0  05/22/02/0  05/22/02/0  05/22/02/0  05/22/02/0  05/22/02/0  05/22/02/0  05/22/02/0  05/22/02/0 0 00/0 00/                                                                                                    | States<br>Complete<br>Complete<br>Complete<br>Complete<br>Complete<br>Complete<br>Complete<br>Complete<br>Complete                         | Uptaled           | Sop Renark         |                                        |              |        |
| Step 1 Step 1 Provide East Information Step 2 Step 2 Step 2 Step 4 Provide Type Speculiter/Subspecialities Step 5 Associate Billing Provider/Oter Associations Step 5 Provider/Cetrologing Interest/Ownership Details Step 5 TexesProvider/Details Step 5 Step 5 Ste | Required<br>Required<br>Required<br>Required<br>Optional<br>Required<br>Required<br>Optional<br>Required | Last Molfication Date<br>95/22/929<br>95/22/929<br>95/22/929<br>95/22/929<br>95/22/929<br>95/22/929<br>95/22/929<br>95/22/929<br>95/22/929<br>95/22/929                                                                                                    | Let Renew Des<br>65/22/026<br>65/22/026<br>65/22/026<br>65/22/026<br>65/22/028<br>65/22/028<br>65/22/028<br>65/22/028<br>65/22/028<br>65/22/028<br>65/22/028<br>65/22/028                                                                                                    | States<br>Complete<br>Complete<br>Complete<br>Complete<br>Complete<br>Complete<br>Complete<br>Complete<br>Complete                         | Gotanee           | Soup Remark        |                                        |              |        |
| Step     Step        | Required<br>Required<br>Required<br>Required<br>Required<br>Required<br>Required<br>Required<br>Required | Last Molfication Date<br>95/22/929<br>95/22/929<br>95/22/929<br>95/22/929<br>95/22/929<br>95/22/929<br>95/22/929<br>95/22/929<br>95/22/929<br>95/22/929<br>95/22/929                                                                                                    | Let Briter Date<br>05/22/020<br>05/22/020<br>05/20<br>05/20<br>05/20<br>05/20<br>05/20<br>05/20<br>05/20<br>05/20<br>05/20<br>05/20<br>05/20<br>05/20                                                | States<br>Complete<br>Complete<br>Complete<br>Complete<br>Complete<br>Complete<br>Complete<br>Complete<br>Complete<br>Complete<br>Complete | openserer varue   | Ship Hennark       |                                        |              |        |

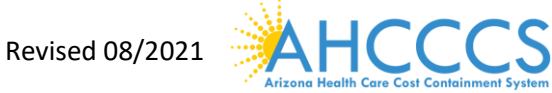

#### Part III

Step 11: Complete Enrollment Checklist

1. Select "Step 11: Complete Enrollment Checklist."

| -> C () # ac-uat-evo.crs-inc.com/evoBri                                                                                                    | w/CNSIControlServie                                                                                                    | et                                                                                                    |                                                                                                    |                                                                                                    |                                      |                                   |                      | * 0           | 0      |
|----------------------------------------------------------------------------------------------------|----------------------------------------------------------------------------------------------------|----------------------------------------------------------------------------------------------------|----------------------------------------------------------------------------------------------------|----------------------------------------------------------------------------------------------------|--------------------------------------|-----------------------------------|----------------------|---------------|--------|
| A DED                                                                                                    |                                                                                                    |                                                                                                    |                                                                                                    |                                                                                                    |                                      |                                   |                      |               | -      |
| APEP • My moox • Provider •                                                                                                    |                                                                                                    |                                                                                                    |                                                                                                    |                                                                                                    |                                      |                                   |                      |               |        |
| volenzuela,veronica +                                                                                                    |                                                                                                    |                                                                                                    |                                                                                                    |                                                                                                    | Rote Fed                             | @ External Links +                | 11 th My Favorites - | @ Print       | 0 1    |
| Provider Partat 3 Individual Modification                                                                                                    |                                                                                                    |                                                                                                    |                                                                                                    |                                                                                                    |                                      |                                   |                      |               |        |
| CCC\$ (0: 2005)7<br>e: 1255410791                                                                                                    |                                                                                                    |                                                                                                    | ame: DEMIR, RICHARD                                                                                                    | R.                                                                                                    |                                      |                                   |                      |               |        |
| Access Access Update Print Bars                                                                                                    |                                                                                                    |                                                                                                    |                                                                                                    |                                                                                                    |                                      |                                   |                      |               |        |
| View/Update Provider Data - Individual                                                                                                    |                                                                                                    |                                                                                                    |                                                                                                    |                                                                                                    |                                      |                                   |                      |               | •      |
|                                                                                                    |                                                                                                    |                                                                                                    |                                                                                                    |                                                                                                    |                                      |                                   |                      |               |        |
|                                                                                                    |                                                                                                    |                                                                                                    |                                                                                                    |                                                                                                    | Business Pro                         | cess Wizard - Prov                | vider Data Modifica  | tion (Individ | uall.  |
| Step                                                                                                    | Required                                                                                                    | Last Modification Date                                                                                                    | Last Review Date                                                                                                    | Status                                                                                                    | Business Prov<br>Modification Status | cess Wizard - Prov                | vider Data Modifica  | tion (Individ | lual). |
| ) Sop<br>1 Step 1 Provider Eases Information                                                                                                    | Required                                                                                                    | Last Modification Date                                                                                                    | Last Review Date<br>05/22/028                                                                                                    | Status<br>Complete                                                                                                    | Business Pro                         | Cess Wizard - Prov                | rider Data Modifica  | tion (Individ | lual). |
| Step<br>Step 1 Provide East Information<br>Step 2: Locations                                                                                                    | Required<br>Required<br>Required                                                                                               | Last Modification Date<br>05/23/0800<br>05/22/0800                                                                                                    | Last Review Date<br>05/23/2020<br>05/23/2020                                                                                                    | Status<br>Curipiele<br>Conpiele                                                                                                    | Business Pro<br>Modification Status  | cess Wizard - Prov<br>Step Remark | vider Data Modifica  | tion (Individ | lual). |
| Step<br>Step 1 Provide Ease Information<br>Step 2 Locations<br>Step 3 Correspondence Address                                                                                                    | Required<br>Required<br>Required<br>Required                                                                                   | Last Modification Date<br>05/23/030<br>05/23/200<br>05/23/200<br>05/23/200                                                                                                    | Last Review Date<br>e5/02/02/0<br>95/02/02/0<br>95/02/02/0                                                                                                    | Status<br>Conglete<br>Conglete<br>Conglete                                                                                                 | Business Pro<br>Modification Status  | cess Wizard - Prov                | vider Data Modifica  | tion (Individ | lual)  |
| Step<br>Step 1 Provider Ease Information<br>Step 2 Locations<br>Step 3 Convergendence Address<br>Step 4 Provider Type TypecultersTubspeciaties                                                                                                    | Required<br>Required<br>Required<br>Required<br>Required                                                                       | Last Modification Date<br>05/22000<br>05/22000<br>05/22000<br>05/22000                                                                                                    | Last Review Date<br>05/22/029<br>05/22/020<br>05/22/020<br>05/22/020                                                                                                    | Statue<br>Conglete<br>Conglete<br>Conglete<br>Conglete                                                                                     | Business Pro<br>Modification Status  | cess Wizard - Prov<br>Step Remark | vider Data Modifica  | tion (Individ | lual)  |
| Step<br>Step 1 Provider Ease Information<br>Step 2 Locations<br>Step 2 Locations<br>Step 4 Provider Type Speculities<br>Step 4 Provider Type Speculities<br>Step 5 Autocate Billing Provider Other Autocations                                                                                                    | Required<br>Required<br>Required<br>Required<br>Required<br>Colonal                                                            | Last Modification Date<br>05/222000<br>05/222000<br>05/222000<br>05/222000<br>05/222000<br>06/222000                                                                                                    | Last Review Date<br>05/22/020<br>05/22/020<br>05/22/020<br>05/22/020<br>05/22/020                                                                                                    | Status<br>Conglete<br>Conglete<br>Conglete<br>Conglete<br>Conglete                                                                         | Business Pro                         | cess Wizard - Prov<br>Step Remark | vider Data Modifica  | tion (Individ | iual). |
| Step     Step 1 Provider Ease Internation     Step 2 Locations     Step 3 Contemportance Address     Step 4 Provider Type Type Step Contemportations     Step 4 Provider Type Step Contemportations     Step 6 Location Conflict.com/One                                                                                                    | Regained<br>Required<br>Required<br>Required<br>Coloral<br>Required                                                            | Lest Modification Date<br>65/22/2020<br>65/22/2020<br>65/22/2020<br>65/22/2020<br>65/22/2020<br>65/22/2020<br>65/22/2020                                                                                                    | Last Review Date<br>=0-22.0020<br>=0-22.0020<br>=0-20.0020<br>=0-20.0020 | Status<br>Congletie<br>Congletie<br>Congletie<br>Congletie<br>Congletie<br>Congletie                                                       | Business Pro<br>Modification Status  | cess Wizard - Prov                | vider Data Modifica  | tion (Individ | iual). |
| Step<br>Step 1 Fronzier Ease, Information<br>Step 2 Location<br>Step 3 Conrespondence Address<br>Step 4 Provider Type Specialities Dubpecialities<br>Step 4 Associate Billing Provider Other Associations<br>Step 5 Locater Controlling InformatiOvering Details                                                                                                    | Regained<br>Required<br>Required<br>Required<br>Colorad<br>Required<br>Required                                                | Lest Modification Date<br>05/22029<br>05/22029<br>05/22029<br>05/22029<br>05/22029<br>05/22029<br>05/22029<br>05/22020                                                                                                    | Last Review Date<br>05/22/02/0<br>05/22/02/0<br>05/22/02/0<br>05/22/02/0<br>05/22/02/0<br>05/22/02/0<br>05/22/02/0<br>05/22/02/0<br>05/22/02/0                                                                                                    | Status<br>Congletie<br>Congletie<br>Congletie<br>Congletie<br>Congletie<br>Congletie<br>Congletie                                          | Business Pro<br>Modification Status  | cess Wizard - Prov                | vider Data Modifica  | tion (Individ | lual)  |
| Step<br>Step 1 Provider Exec Information<br>Step 2 Locations<br>Step 3 Convergendence Address<br>Step 4 Provider Type Type: Lifet 2<br>Step 4 Associate Billing Provider Other Associations<br>Step 5 Locenses Cellification Other<br>Step 5 Locenser Defaults<br>Step 8 Elifet Provider Controlling Information Details                                                                                                    | Regained<br>Required<br>Required<br>Required<br>Colornal<br>Required<br>Required                                               | Lest Modification Date<br>05/22029<br>05/22029<br>05/22029<br>05/22029<br>05/22029<br>05/22029<br>05/22029<br>05/22029<br>05/22029                                                                                                    | Last Review Dets<br>95/22/029<br>95/22/029<br>95/22/029<br>95/22/029<br>95/22/029<br>95/22/029<br>95/22/029<br>95/22/029                                                                                                    | Status<br>Complete<br>Complete<br>Complete<br>Complete<br>Complete<br>Complete<br>Complete<br>Complete                                     | Business Pro-<br>Modification States | Cess Wizard - Prov                | vider Data Modifica  | tion (Individ | iual)  |
| Step<br>Step 1 Provider Ease Information<br>Step 2 Locations<br>Step 3 Correspondence Address<br>Step 4 Provider Type Specialities Tubeproviders<br>Step 5 Annocate Eding Provider Other Annocations<br>Step 5 Locenses/Deficience<br>Step 5 Thomas Controlling Interest Concerning Details<br>Step 5 West Services Provider Details                                                                                                    | Regulared<br>Required<br>Required<br>Required<br>Colornal<br>Required<br>Required<br>Colornal                                  | Leat Modification Date<br>65/22029<br>65/22029<br>65/22029<br>65/22029<br>65/22029<br>65/22029<br>65/22029<br>65/22029<br>65/22029<br>65/22029<br>65/22029                                                                                                    | Last Review Dets<br>95/23/2529<br>95/23/2529<br>95/23/2529<br>95/23/2529<br>95/23/2529<br>95/23/2529<br>95/23/2529<br>95/23/2529<br>95/23/2529                                                                                                    | Status<br>Congletin<br>Congletin<br>Congletin<br>Congletin<br>Congletin<br>Congletin<br>Congletin<br>Congletin                             | Business Pro-<br>Modification States | Step Remark                       | rider Data Modifica  | tion (Individ | iual). |
| Step<br>Step 1 Provider Exec Information<br>Step 2 Locations<br>Step 3 Correspondence Address<br>Step 4 Provider Type Specialities Undependent<br>Step 5 Associate Billing Frankter/Oter Associations<br>Step 5 Associate Billing Frankter/Oter Associations<br>Step 5 Provider Controlling Interest/Owening Details<br>Step 6 Theorem Details<br>Step 9 View Servicing Provider Details<br>Step 10 Lipitical Documents                     | Required<br>Required<br>Required<br>Required<br>Colornal<br>Required<br>Required<br>Colornal<br>Required<br>Colornal           | Leat Modification Date<br>65/22020<br>65/22020<br>65/2020<br>65/2020<br>65/2020<br>65/2020<br>65/2020<br>65/2020<br>65/2020<br>65/2020<br>65/20<br>65/ | Last Review Dets<br>95/23/2629<br>95/23/2629<br>95/23/2629<br>95/23/2629<br>95/23/2629<br>95/23/2629<br>95/23/2629<br>95/23/2629<br>95/23/2629<br>95/23/2629                                                                                                    | Status<br>Congletin<br>Congletin<br>Congletin<br>Congletin<br>Congletin<br>Congletin<br>Congletin<br>Congletin<br>Congletin                | Business Pro-<br>Modification Status | cess Witzard - Prov               | vider Data Modifica  | sion (Individ | iual). |
| Step<br>Step 1 Provider Exect Information<br>Step 2 Cocations<br>Step 3 Correspondence Address<br>Step 4 Provider Type/Specialities/Subspecialities<br>Step 4 Associate Editory Frankford/Deer Associations<br>Step 6 Licenses/Centification/Otex<br>Step 7 Provider Controlling Interest/Ormenting Details<br>Step 8 Executing Details<br>Step 10 Explored Editory Details<br>Step 10 Explored Editory Details<br>Step 10 Explored Editory | Required<br>Required<br>Required<br>Required<br>Coloral<br>Required<br>Required<br>Coloral<br>Required<br>Required<br>Required | Lest Modification Date<br>01/02/02/0<br>05/02/02/0<br>05/02/02/0<br>05/02/02/0<br>05/02/02/0<br>05/02/02/0<br>05/02/02/0<br>05/02/02/0<br>05/02/02/0<br>05/02/02/0<br>05/02/02/0                                                                                                    | Last Review Date                                                                                                    | States<br>Complete<br>Complete<br>Complete<br>Complete<br>Complete<br>Complete<br>Complete<br>Complete<br>Complete<br>Complete<br>Complete | Business Pro-<br>Modification Status | Step Remark                       | vider Data Modifica  | Son (Individ  | iual)  |

2. Answer each question and provide any additional information in the Comments field.

3. After reviewing the information, select "Save" and then "Close"

| 🕼 ldentity Cloud Service X 🔇 Provider Check List X +                                                                                                    |                  |                   | -           | 0 >     |
|----------------------------------------------------------------------------------------------------|------------------|-------------------|-------------|---------|
| C O az-uat-evo.cns-inc.com/evoBriz/CNSIControlServiet                                                                                                    |                  |                   | ☆ <b>⊘</b>  | 0       |
| APEP < My Inbox - Provider -                                                                                                    |                  |                   |             | ;       |
| 1 valenzuela, veronica + 🔒 Note Pad 🛛 Q I                                                                                                    | Internal Linka • | ★ My Favorites *  | @ Print     | O Help  |
| > Provider Portal > Individual Modification > Provider Check List                                                                                                    |                  |                   |             |         |
| NRCCS ID: 203537 Name: DEMIR, RICHARD H.<br>NPI: 1255410791                                                                                                    |                  |                   |             |         |
| Cose Bair                                                                                                    |                  |                   |             |         |
| III Manage Provider Checklist                                                                                                    |                  |                   |             | ^ `     |
| Question                                                                                                    | Answer           | Comment           |             |         |
| 47                                                                                                    | **               | **                |             |         |
| Do you need to request a Retroactive or Puture Enrolment Date? If Vies, enter the requested date in the comment field to be considered.                                                          | No               | ×                 |             |         |
| Do you wish to end date your envolvment? If yes, enter date in comment field.                                                                                                    | No               | ×                 |             |         |
| Are you currently excluded from any Arizona or other state program? If yes, provide state of exclusion and program is comment field.                                                             | No               | •                 |             |         |
| Are you currently excluded from any federal program? If yes, provide the program and date in comment field.                                                                                      | No               | *)                |             |         |
| Have you ever had a criminal or healthcave program-related conviction? If yes, provide type of conviction and date in comment field.                                                             | No               | *)                |             |         |
| Have you ever had a judgment under any false claims act? If yes, list judgment and date in comments field                                                                                        | No               | *)[               |             |         |
| Have you been enrolled by another State's Medicaid Program. If yes, provide each state and effective date of enrollment in comments field.                                                       | No               | •                 |             |         |
| Have you ever had a program exclusion/debarment? If yes, provide program and date in comments field.                                                                                             | No               | *)[               |             |         |
| Have you ever had civil monetary penalty? If yes, provide penalty type and date. If yes, please specify federal or state in comments field.                                                      | No               | *                 |             |         |
| Are you trying to reactivate a provider previously active with JHCCCS whose status became inactive or lapsed for any reason? If yes, please add the previous JHCCCS ID in the comments field aga | in. No           | ~                 |             | •       |
| Page ID: pgManageProviderCheckList(Provider) Environment AZ_UAT R10c-1.1                                                                                                    |                  | Server Time: 05/2 | 2/2828 12:0 | E13 MST |

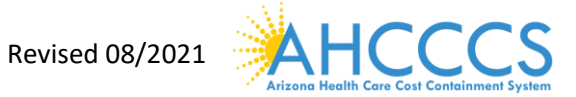

4. Carefully review the "Status" column. If any steps show "Incomplete" select the "incomplete" link to return and complete required information.

| C O # ac-uat-evo.cm-inc.com/evoBri                                                                                                    | WCNSIControlSer                                                                              | det                                                                                                    |                                                                                                    |                                                                                                    |                     |                    |                         | * 0           | 0      |
|----------------------------------------------------------------------------------------------------|----------------------------------------------------------------------------------------------|----------------------------------------------------------------------------------------------------|----------------------------------------------------------------------------------------------------|----------------------------------------------------------------------------------------------------|---------------------|--------------------|-------------------------|---------------|--------|
|                                                                                                    |                                                                                              |                                                                                                    |                                                                                                    |                                                                                                    |                     |                    |                         | 000           | -      |
| APEP   My intex- Provider-                                                                                                    |                                                                                              |                                                                                                    |                                                                                                    |                                                                                                    |                     |                    |                         |               | 3      |
| 🗶 valenzuela, veronica +                                                                                                    |                                                                                              |                                                                                                    |                                                                                                    |                                                                                                    | Note Ped            | @ External Links • | Terret My Terrorites *  | @ Print       | O Help |
| > Provider Partiel > Individual Modification                                                                                                    |                                                                                              |                                                                                                    |                                                                                                    |                                                                                                    |                     |                    |                         |               |        |
| NICCCS ID: 201537<br>API: 1255410791                                                                                                    |                                                                                              |                                                                                                    | ame: DEMIR, RICHARD                                                                                                    | Ř.                                                                                                    |                     |                    |                         |               |        |
| Chine Control Update Phil Bark                                                                                                    |                                                                                              |                                                                                                    |                                                                                                    |                                                                                                    |                     |                    |                         |               |        |
| III View/Update Provider Data - Individual                                                                                                    |                                                                                              |                                                                                                    |                                                                                                    |                                                                                                    |                     |                    |                         |               | •      |
|                                                                                                    |                                                                                              |                                                                                                    |                                                                                                    |                                                                                                    | Business Pro        | cess Wizard - Prov | rider Data Modifica     | tion (Individ | Jual). |
| C Step                                                                                                    | Required                                                                                     | Last Modification Date                                                                                                    | Last Review Date                                                                                                    | Status                                                                                                   | Modification Status | Step Remark        |                         |               |        |
| Step 1 Provider Basic Information                                                                                                    | Report                                                                                       | 05/22/2020                                                                                                    | 05/22/2626                                                                                                    | Conglete                                                                                                 |                     |                    |                         |               |        |
| Stop 2: Locations                                                                                                    | Required                                                                                     | 05/222020                                                                                                    | 95/22/2929                                                                                                    | Complete                                                                                                 |                     |                    |                         |               |        |
| Contract Conservations Laborer                                                                                                    | Repaired                                                                                     | and man manual                                                                                                    |                                                                                                    |                                                                                                    |                     |                    |                         |               |        |
| The state of the state of the s |                                                                                              | 02/03/0010                                                                                                    | 05/23/2020                                                                                                    | Conglete                                                                                                 |                     |                    |                         |               |        |
| Slep 4. Provider Type Specialities Subspecialities                                                                                                    | Associated                                                                                   | 05/23/2020                                                                                                    | 65/22/2629                                                                                                    | Complete<br>Complete                                                                                     |                     |                    |                         |               |        |
| Step 4. Provider Type Specialities Subspecialities                                                                                                    | Assured                                                                                      | 85/23/2820<br>85/23/2820<br>86/23/2820                                                                                                    | 65/23/2629<br>85/23/2629<br>65/23/2629                                                                                                    | Conglete<br>Conglete<br>Conglete                                                                         | Optated             |                    |                         |               |        |
| Step 4. Provider Type Specialities Subspecialities<br>Step 5. Associate Eilling Provider/Other Associations<br>Step 8. Locates/CedRoation/Other                                                                                                    | Associated<br>Optional<br>Required                                                           | 85/22/2020<br>85/22/2020<br>85/22/2020                                                                                                    | 05/22/029<br>05/22/029<br>05/22/0429<br>05/22/0429                                                                                                    | Conglete<br>Conglete<br>Conglete<br>Conglete                                                             | Cycaned             |                    |                         |               |        |
| Step 4. Provider Type/Specialities/Subspecialities Step 5. Provider Type/Specialities/Subspecialities Step 6. License/Certification/Other Step 6. License/Certification/Other Step 7. Provider Controlling Interest/Oursenting Debats                                                                                                    | Required<br>Optional<br>Required<br>Required                                                 | 95222829<br>95222829<br>95222829<br>95222829<br>95222829                                                                                                    | 45/22/2429<br>45/22/2429<br>45/22/2429<br>45/22/2429<br>45/22/2429                                                                                                    | Conglete<br>Conglete<br>Conglete<br>Conglete<br>Conglete                                                 | Optimet             |                    |                         |               |        |
| Step 4. Provider Type/Specialities/Subspecialities Step 5. Executers/Subspecialities Step 5. Executers/Subspecialities Step 5. Executers/Subspecialities Step 7. Provider Controlling Interest/Ownership Details Type 5. Executing Details                                                                                                    | Anguined<br>Optional<br>Required<br>Required<br>Required                                     | 85.02.000<br>85.02.000<br>85.02.000<br>85.02.000<br>85.02.000<br>85.02.000<br>85.02.000                                                                              | 05/22/029<br>05/22/029<br>05/22/029<br>05/22/029<br>05/22/029<br>05/22/029                                                                                                    | Conglete<br>Conglete<br>Conglete<br>Conglete<br>Conglete<br>Conglete                                     | Optimer             |                    |                         |               |        |
| Step 8. Provider Type/Specialities/Outpecialities Step 8. Locense/Ceffic allow/Other Step 8. Locense/Ceffic allow/Other Step 8. Locense/Ceffic allow/Other Step 9. Provider Controlling Interest/Outpering Details Step 9. Encourting Provider Details Step 9. Viter Servicing Provider Details                                                                                                    | Anopulied<br>Ciptional<br>Required<br>Required<br>Ciptional                                  | 85/22/08/0<br>85/22/08/0<br>85/22/08/0<br>85/22/08/0<br>85/22/08/0<br>85/22/08/0<br>85/22/08/0                                                                       | 65220529<br>952220529<br>952220528<br>952220528<br>952220528<br>952220528                                                                                                    | Complete<br>Complete<br>Complete<br>Complete<br>Complete<br>Complete<br>Complete                         | Uptalies            |                    |                         |               |        |
| Step 8. Provider TypeSpecialitesSubspecialites Step 8. Associate Sking Provider/Oter Associates Step 8. Locense/CetRicaslow/Oter Step 9. Foxoder Controlling Interest/Ourienting Details Step 9. Taxonemy Details Step 9. View Servicing Provider Details Step 9. View Servicing Provider Details Step 9. View Servicing Provider Details                                                                                                    | Required<br>Optional<br>Required<br>Required<br>Required<br>Optional<br>Required             | 95/22/00/0<br>95/22/00/0<br>95/22/00/0<br>95/22/00/0<br>95/22/00/0<br>95/22/00/0<br>95/22/00/0                                                                       | es/22/929<br>95/22/929<br>95/22/929<br>95/22/929<br>95/22/929<br>95/22/929<br>95/22/929                                                                                                    | Complete<br>Complete<br>Complete<br>Complete<br>Complete<br>Complete<br>Complete                         | Uptanet             |                    |                         |               |        |
| Step 4 - Stranger Type/Specialities/Subgestalities     Step 4 - Stranger Type/Specialities/Subgestalities     Step 5 - Associate Billing Provider/Other Associations     Step 5 - Provider Controlling Interest/Ownership Details     Step 5 - Stranger Details     Step 5 - Stranger Details     Step 5 - Stranger Details     Step 5 - Stranger Details     Step 5 - Stranger Details     Step 5 - Stranger Details     Step 5 - Stranger Details     Step 1 - Competer Muddication Checkfel                                                                                                    | Required<br>Optional<br>Required<br>Required<br>Required<br>Optional<br>Required<br>Required | 95/22/00/0<br>95/22/00/0<br>95/22/00/0<br>95/22/00/0<br>95/22/00/0<br>95/22/00/0<br>95/22/00/0<br>95/22/00/0                                                         | 64.02.0029<br>36.02.0039<br>36.02.0039<br>36.02.0029<br>36.02.0029<br>36.02. | Complete<br>Complete<br>Complete<br>Complete<br>Complete<br>Complete<br>Complete<br>Complete<br>Complete | Uptamet             |                    |                         |               |        |
| Step 4. Provem Type/Speciales/Subgestalles Step 4. Provem Type/Speciales/Subgestalles Step 5. Associate Barry Provider/Other Associations Step 6. Locense/Cettication/Other Step 7. Provem Controlling Interest/Ownership Details Step 9. View Services Provider Details Step 9. View Services Provider Details Step 9. View Services Provider Details Step 9. View Services Provider Details Step 9. Complete Modification Checktel (Step 9. Saunt Modification Request for Finders                                                                                                    | Reparted<br>Optional<br>Reparted<br>Reparted<br>Optional<br>Reparted<br>Reparted<br>Reparted | 86/22/02/0<br>86/22/02/0<br>86/22/02/0<br>86/22/02/0<br>86/22/02/0<br>86/22/02/0<br>86/22/02/0<br>86/22/02/0<br>86/22/02/0<br>86/22/02/0<br>86/22/02/0<br>86/22/02/0 | 64.02.0039<br>65.02.0039<br>65.02.0039<br>65.02.0039<br>65.02.0039<br>65.02.0039<br>65.02.0039<br>65.02.0039<br>65.02.0039<br>65.02.0039                                                                                                    | Complete<br>Complete<br>Complete<br>Complete<br>Complete<br>Complete<br>Complete<br>Complete<br>Complete | Uptime              | Modification Fee   | quest has not been Subm |               |        |

#### Part IV

Step 12: Submit Modification Request for Review

1. Select "Step 12: Submit Modification Request for Review"

|                                                                                                    | Charlon trockery                                                                                                    |                                                                                                    |                                                                                                    |                                                                                                    |                                                |                    |                                        | но          |        |
|----------------------------------------------------------------------------------------------------|----------------------------------------------------------------------------------------------------|----------------------------------------------------------------------------------------------------|----------------------------------------------------------------------------------------------------|----------------------------------------------------------------------------------------------------|------------------------------------------------|--------------------|----------------------------------------|-------------|--------|
| APEP ( My Index · Provider ·                                                                                                    |                                                                                                    |                                                                                                    |                                                                                                    |                                                                                                    |                                                |                    |                                        |             |        |
| 🗶 valenzuela, veronica +                                                                                                    | -                                                                                                    |                                                                                                    |                                                                                                    |                                                                                                    | B Note Fed                                     | Q External Links • | ······································ | ênie.       | 0 16   |
| > Provider Portat > Individual Modification                                                                                                    |                                                                                                    |                                                                                                    |                                                                                                    |                                                                                                    |                                                |                    |                                        |             |        |
| ACCCS ID: 201537<br>API: 1255410791                                                                                                    |                                                                                                    | N                                                                                                    | ame: DEMIR, RICHARD                                                                                                    | Ŕ.                                                                                                    |                                                |                    |                                        |             |        |
| Cone Cones Update O Put Bark                                                                                                    |                                                                                                    |                                                                                                    |                                                                                                    |                                                                                                    |                                                |                    |                                        |             |        |
| II View/Update Provider Data - Individual                                                                                                    |                                                                                                    |                                                                                                    |                                                                                                    |                                                                                                    |                                                |                    |                                        |             | •      |
|                                                                                                    |                                                                                                    |                                                                                                    |                                                                                                    |                                                                                                    |                                                |                    |                                        |             |        |
|                                                                                                    |                                                                                                    |                                                                                                    |                                                                                                    |                                                                                                    | Business Pro                                   | cess Wizard - Prov | vider Data Modifica                    | con (Indivi | oual). |
| Shep                                                                                                    | Required                                                                                                    | Last Modification Date                                                                                                    | Last Review Date                                                                                                    | Status                                                                                                    | Business Pro<br>Modification Status            | Step Remark        | vider Data Modifica                    | son (Indivi | ouar). |
| Step<br>1 Day 1 Provide East Information                                                                                                    | Required                                                                                                    | Last Modification Date                                                                                                    | Last Review Date<br>05/22/2626                                                                                                    | Status<br>Complete                                                                                                    | Business Pro<br>Modification Status            | Cess Wizard - Prov | rider Data Modifica                    | oon (Indivi | ouar). |
| Step<br>Step 1 Provider East Information<br>Step 2 Locations                                                                                                    | Required<br>Required<br>Required                                                                                                 | Last Modification Date<br>05/03/0300<br>05/02/030                                                                                                    | Last Review Date<br>05/23/2929<br>05/23/2929                                                                                                    | Status<br>Conglete<br>Conglete                                                                                                    | Business Pro<br>Modification Status            | cess Wizard - Prov | vider Data Modifica                    | son (Indivi | 003(). |
| Step<br>Step 1 Provider Ease: Information<br>Step 2 Locations<br>Step 3 Correspondence Address                                                                                                    | Required<br>Required<br>Required<br>Required                                                                                     | Last Modification Date<br>05/22/029<br>05/22/029<br>05/22/029                                                                                                    | Last Review Date<br>05/22/05/8<br>05/22/05/8<br>05/22/05/8                                                                                                    | Status<br>Conglete<br>Conglete<br>Conglete                                                                                                    | Business Pro<br>Modification Status            | cess Wizard - Prov | vider Data Modifica                    | oon (indivi | ouai). |
| Step 1<br>Step 1 Provider East, Information<br>Step 2 Locations<br>Step 3 Locations<br>Step 3 Consequentions Address<br>Step 4 Provider Type/Specialities                                                                                                    | Required<br>Required<br>Required<br>Required<br>Required                                                                         | Last Modification Date<br>05/22/03/9<br>05/22/03/9<br>05/22/03/9<br>05/22/03/9<br>05/22/03/9                                                                                                    | Last Review Date<br>95/22/929<br>95/22/929<br>95/22/929<br>95/22/929                                                                                                    | Status<br>Conglete<br>Conglete<br>Conglete<br>Conglete                                                                                                    | Business Pro<br>Modification Status            | cess Wizard - Prov | vider Data Modifica                    | son (indivi | oual). |
| Step Step Step 1 Provider Eases Information Step 2 Locations Step 3 Consequenties e Address Step 4 Provider Type Specialities Step 4 Associate Editing Provider Other Associations                                                                                                    | Required<br>Required<br>Required<br>Required<br>Required<br>Optional                                                             | Last Modification Date<br>05/22/039<br>05/22/039<br>05/22/039<br>05/22/039<br>05/22/039<br>05/22/039                                                                                                    | Last Review Date<br>05/22/05/8<br>05/22/05/8<br>05/22/05/8<br>05/22/05/8<br>05/22/05/8                                                                                                    | Status<br>Conglete<br>Conglete<br>Conglete<br>Conglete<br>Conglete                                                                                                 | Business Pro<br>Modification States            | cess Wizard - Prov | vider Data Modifica                    | son (indivi | oual). |
| Step Step Step 1 Provider Ease, Information Step 2: Sociation Step 3: Connegonations Address Step 4: Provider Type Specialities Step 4: Provider Type Specialities Step 4: Associate Billing Provider Cher Associations Step 6: Locense Cedification Other                                                                                                    | Regained<br>Required<br>Required<br>Required<br>Colorad<br>Required                                                              | Last Modification Date<br>05/22/029<br>05/22/020<br>05/22/020<br>05/22/020<br>05/22/020<br>05/22/020<br>05/22/020                                                                                                    | Last Fernew Date<br>95/22/93/9<br>95/22/93/9<br>95/22/92/9<br>95/22/92/9<br>95/22/92/9                                                                                                    | Status<br>Conglete<br>Conglete<br>Conglete<br>Conglete<br>Conglete                                                                                                 | Business Pro<br>Modification States            | cess Wizard - Prov | vider Data Modifica                    | son (indivi | oual). |
| Step           Step 1: Frunctive Eases, Information           Step 2: Locations           Step 3: Consequencies Address           Step 4: Provider Type Specialities Tudeposialities           Step 5: Associate Ediling Provider/Other Associations           Step 4: Associate Ediling Provider/Other           Step 5: Associate Ediling Provider/Other           Step 5: Provider Costolling Interest Ownersting DataIs                                                                                                    | Regained<br>Required<br>Required<br>Required<br>Colorad<br>Required<br>Required                                                  | Last Modification Date<br>05/02/08/0<br>05/02/08/08/0<br>05/02/08/0<br>05/02/08/08/0<br>05/02/08/08/08/08/08/08/08/08/08/08/08/08/08/                                                                                                | Last Review Date                                                                                                    | States<br>Conglete<br>Conglete<br>Conglete<br>Conglete<br>Conglete<br>Conglete<br>Conglete                                                                         | Business Pro<br>Modification States            | cess Wizard - Prov | vider Data Modifica                    | son (indivi |        |
| Step Step Step 1 Provide: Ease Information Step 2: Occasion Step 3: Consequences Address Step 4: A Provide: Type Speculites?Undepotative Step 5: Associate Billing Provide: Other Association Step 5: Associate Billing Provide: Other Association Step 5: Deteo-Centrication Other Step 5: Deteo-Centrication Other Step 5: Deteo-Centri | Required<br>Required<br>Required<br>Required<br>Required<br>Required<br>Required                                                 | Last Modification Date<br>05/02/08/0<br>05/02/08/0<br>05/02/08/0<br>05/02/08/0<br>05/02/08/0<br>05/02/08/0<br>05/02/08/0<br>05/02/08/0<br>05/02/08/0<br>05/02/08/0                                                                                                    | Last Review Date<br>05/22/02/0<br>05/22/02/0 | States<br>Conglete<br>Conglete<br>Conglete<br>Conglete<br>Conglete<br>Conglete<br>Conglete<br>Conglete                                                             | Business Pro<br>Modification States            | cess Wizard - Prov | vider Data Modifica                    | son (indivi |        |
| Step Step Step Step 1. Provider Ease: Information Step 2. Locations Step 3. Consequentiations: Address Step 4. Provider TypesTgeocatiend'Address Step 5. Associate Bitting Provider/Other Associations Step 5. Associate Bitting Provider/Other Associations Step 7. Provider Controlling Interest/Outhership Details Step 8. Essensing Details Step 9. View Servicing Provider Details                                                                                                    | Required<br>Required<br>Required<br>Required<br>Optional<br>Required<br>Required<br>Required<br>Coptional                        | Last Modification Date<br>84/22000<br>84/22000<br>84/22000<br>84/22000<br>84/22000<br>84/22000<br>84/22000<br>84/22000<br>84/22000<br>84/22000<br>84/22000                                                                                                    | Last Review Date<br>95/22/229<br>95/22/229<br>95/22/229<br>95/22/229<br>95/22/229<br>95/22/229<br>95/22/229<br>95/22/229<br>95/22/229<br>95/22/229<br>95/22/229<br>95/22/229                                                                                                    | Status<br>Complete<br>Complete<br>Complete<br>Complete<br>Complete<br>Complete<br>Complete<br>Complete                                                             | Business Pro<br>Modification States<br>Uptaled | cess Wizard - Prov | vider Data Modifica                    | son (indivi |        |
| Step Step Step 1 Provider Same Information Step 2 Locations Step 3 Consequencies Address Step 4 Provider Type Specialities Tubeperialities Step 4 Provider Type Specialities Tubeperialities Step 5 Locates Certification Other Step 7 Provider Certality Interest Outmenting Details Step 5 Toursemp Details Step 5 Toursemp Details Step 1 Tupical Desuments                                                                                                    | Repaired<br>Repaired<br>Required<br>Repaired<br>Repaired<br>Repaired<br>Repaired<br>Cotional<br>Repaired                         | Last Modification Date<br>64/22/09/0<br>65/22/09/0<br>65/22/09/0<br>65/22/09/0<br>65/22/09/0<br>65/22/09/0<br>65/22/09/0<br>65/22/09/0<br>65/22/09/0<br>65/22/09/0                                                                                                    | Last Review Date<br>05/22/02/0<br>05/22/02/0<br>05/22/0<br>05/22/0<br>05/22/0<br>0<br>0<br>0<br>0<br>0<br>0<br>0<br>0<br>0<br>0<br>0<br>0<br>0                                                                                                    | Status<br>Complete<br>Complete<br>Complete<br>Complete<br>Complete<br>Complete<br>Complete<br>Complete<br>Complete                                                 | Business Pro<br>Modification States<br>Uptates | Cess Wizard - Prov | vider Data Modifica                    | son (indivi |        |
| Step Step Step Step 1 Step 1 Step 1 Step 2 Step 2  | Repaired<br>Required<br>Required<br>Required<br>Required<br>Required<br>Required<br>Required<br>Required<br>Required<br>Required | Last Modification Date<br>05/02/02/0<br>05/02/02/0<br>05/02/0<br>05/02/0<br>05/02/ | Last Review Date<br>#5/202028<br>45/202028<br>45/202028<br>45/202028<br>45/202028<br>45/202028<br>45/202028<br>45/202028<br>45/202028<br>45/202028<br>45/202028<br>45/202028                                                                                                    | Status<br>Congletie<br>Congletie<br>Congletie<br>Congletie<br>Congletie<br>Congletie<br>Congletie<br>Congletie<br>Congletie<br>Congletie<br>Congletie<br>Congletie | Business Pro<br>Modification States<br>Uptates | Cess Wizard - Prov | vider Data Modifica                    | son (helv)  |        |

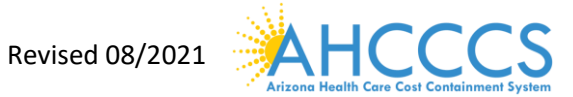

2. Select "Next" to proceed forward.

| Identity Could Service X                    | Welcome to MM/S             | × +                                             |                                               |                      |                    | -       | a    |
|---------------------------------------------|-----------------------------|-------------------------------------------------|-----------------------------------------------|----------------------|--------------------|---------|------|
| F -> O O # ac-uat-evol                      | era-inc.com/evoBrix/CNSICon | tro/Serviet                                     |                                               |                      |                    | 1 0     | 0    |
| APEP « My Index                             | Provider •                  |                                                 |                                               |                      |                    |         |      |
| L valenzuela,veronica +                     |                             |                                                 | 🗎 Note Part -                                 | Q External Links •   | The My Tavorites * | @ Print | 0 14 |
| 3 Provider Portal 3 Individual Modification |                             |                                                 |                                               |                      |                    |         |      |
| AHCCC'S ID: 200537<br>NPI: 1255410791       |                             | Name: DEMIR                                     | RICHARD N                                     |                      |                    |         |      |
| O Close > field                             |                             |                                                 |                                               |                      |                    |         |      |
| III Final Submission                        |                             |                                                 |                                               |                      |                    |         |      |
|                                             | NPI: 1255410791             |                                                 | Enroll                                        | nentType: Individual | Sole Proprietor    |         |      |
|                                             |                             | The information submitted shall be w            | rified and reviewed by the State.             |                      |                    |         |      |
|                                             |                             | During this time, any changes to the in         | formation shall not be accepted.              |                      |                    |         |      |
|                                             | Fagree                      | that the information submitted as a part of the | application is correct. (Private and Confider | 5#0                  |                    |         |      |
| Application Document Chec                   | klist                       |                                                 |                                               |                      |                    |         |      |
| Forms/Documents                             |                             | Special Instructions                            | 50                                            | ince.                | Required           |         |      |
| **                                          |                             | 47                                              |                                               |                      | 47                 |         |      |
|                                             |                             | No Records                                      | Found I                                       |                      |                    |         |      |

Environment AZ\_UAT R100-1.1

Server Time: 06/22/2020 12:37:06 MST

3. Review the Provider Participation Agreement.

Page ID: pgSubmitModification(Provider)

| 🗧 🗇 🖸 🔒 ac-uat-evo.cns-inc.co                                                                                                    | s/eva8nix/CNSIControlServiet                                                                                                    | \$ 0                                                                                                    | 0                        |
|----------------------------------------------------------------------------------------------------|----------------------------------------------------------------------------------------------------|----------------------------------------------------------------------------------------------------|--------------------------|
| APEP « My Index · Pro                                                                                                    | ider •                                                                                                    |                                                                                                    |                          |
| 1 valenzuela,veronica +                                                                                                    | 📓 Note Part - 😡 External Links 🕶 👘 🛧 My Fa                                                                                                    | avorites * 🚔 Priet                                                                                                    | O Hel                    |
| > Provider Partat > Individual Modification                                                                                                    |                                                                                                    |                                                                                                    |                          |
| AHCCCS ID: 203537<br>NPI: 1255410791                                                                                                    | Name: DEMR, RICHARD H.                                                                                                    |                                                                                                    |                          |
| O Submit for Modification                                                                                                    |                                                                                                    |                                                                                                    |                          |
| II Final Submission                                                                                                    |                                                                                                    |                                                                                                    | •                        |
| E Provider Participation Agreement                                                                                                    |                                                                                                    |                                                                                                    | ^                        |
|                                                                                                    |                                                                                                    |                                                                                                    |                          |
| A.PURPOSE:                                                                                                    |                                                                                                    |                                                                                                    |                          |
| This Agreement is made and<br>Provider, as identified above,<br>the health care services prov<br>(Contractor) or who receive e<br>Contractor) and (3) the regist<br>Therefore, for and in consider<br>and the Provider do hereby a<br>B.GENERAL TERMS AND C | Intered into as of the date executed below by and between the Arizona Health Care Cost Containment System ("AHCCCS" or the<br>unsuant to Title XIX and Title XXI of the Social Security Act and A.R.S. §36-2901 et seq. to govern: (1) the registration of, and pay<br>by the Provider to fee-for service eligible persons who are not enrolled with a Contractor who is providing member services un<br>sergency services only, (2) the registration of and for the Provider to participate and deliver health care services to eligible persons<br>tion of the Provider who wishes to participate and qualify under the one-time only waiver option<br>tion of the mutual covenants, promises, representations and assurances contained in this Agreement, and for good and valuable<br>inovidege and expressly agree as follows:<br>NDITIONS: | e "Administration") and<br>yment to, the Provider<br>nder contract with AHC<br>ns who are enrolled wit<br>e consideration, AHCCO | the<br>for<br>CCS<br>h a |

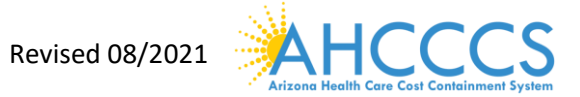

- 4. Select the "Check box" indicating agreement with the Provider Participating Agreement. The signor's First and Last name, and Date will automatically display.
- G Identity Doub Service × Ø Welcome to MM/S × + σ ← → C ∩ # ac-uat-evo.c increase laun Bright NGC av \$ C APEP < My inbox \* Provider • 1. dar Portat 5 Industrial Modification AHCCCS ID: 203537 Name: DEMIR, RICHARD H NPI: 1255410791 O Game O Subral for Modification Provider as determined by AHCCCS-OIG or a law enforcement authority, unless the state determines that good cause exists not to suspend such payments. 33. Upon any termination of this Agreement, the Provider expressly agrees to assist in providing for the smooth and orderly transition of care for members assigned to the Provider. ELECTRONIC SIGNATURE: This Acknowledgement is to let you know that by submitting an electronic signature, you are providing an electronic mark, that is held to the same standard as a legally binding equivalent of a handwritten signature provided by you on behall of your organization. For purposes of the acknowledgement, a digital mark is considered a typed legal First and Last name (legal name may include middle name, initial or suffix) followed by the typed date. Any document requiring an electronic signature may contain a signature acknowledgment statement provided in the same area requiring the electronic signature AGREEMENT & ACKNOWLEDGEMENT! agree that my electronic signature is the legally binding equivalent to my handwritten signature. Whenever I execute an electronic signature, it has the same validity and meaning as my handwritten signature. I will not, at any time in the future, repudiate the meaning of my electronic signature or claim that my electronic signature. is not legally binding. Likewise, I, on behall of the organization that I am authorized to represent, consent to do business electronically. This electronic signature will function as acknowledgement that I am authorized to represent and bind the organization for which this documentation is submitted. An electronic record will be kept of the documentation with which the electronic signature is associated. This electronic record will be retained and capable of being reproduced for future use. It is also acknowledged that this electronic signature meets the standard identified in A.R.S. § 44-7031 for uniqueness, verification, sole control, and record linkage applicable for Arizona. The undersigned attest that they have entered into an agreement effective on the date indicated below. Both parties agree an authorized representative of the enrolling entity has the authority to sign and submit this electronic agreement and to maintain enrollment information through AHCCCS Provider Registration. I have read, understand, and having had an opportunity to review this Agreement with counsel, agree to abide by all the terms and conditions set forth in this Agreement. ٠ First Name: Verbrica Last Name: valetzuela Date: 05/22/2029 Environment AZ\_UAT R10c-1.1 Page ID: pgSubmitModification(Provider) r Time: 06/22/2020 12 37 21 MST
- 5. Select "Submit Application"

6. If you have successfully submitted the modification, you will see the message in red at the top of the page.

0 ×

- × Ø Business Process Wizard Modific: × + Identity Cloud Service C O B az-uat-evo.cm -inc.com/evoBris/CNSICo ŵ APEP < My Inbox + Pro @ Exte mai Linka v 1.00 Note Pad \* 10/1 AHCCC\$ ID: 203537 Name: DEMIR, RICHARD H. NPI: 1255410791 O Close Condo Update O Pull Back The Modification Request has been submitted for State review. Click Pull Back to do any corrections before the request is assigned to a State staff. III ViewUpdate Provider Data - Individual Business Process Wizard - Provider Data Modification (Individual). Step Last Modification Date Last Review Date Status Step Re Step 1. Provider Basic Information 05/22/2020 05/22/2820 Required Complete Step 2: Locations 05/22/2020 05/22/2020 Complete Required Step 3 Corresp 65/22/2626 65/22/2626 Complete Step 4. Provider Type/Spe 05/22/2020 05/22/2020 Complete Step S: Associate Billing Provider/Other As 05/22/2020 06/22/2020 Complete In Review Optional Step 6 License/Certificatio 05/22/2020 05/22/2020 Complete Step 7: Provider Cont 06/22/2020 65/22/2020 Complete Step 8: Taxonomy Details 05/22/2020 05/22/2020 Complete Step 9: View Servicing Provider Details 05/22/2020 05/22/2020 Complete Optional Step 10: Uplead Docume Required 05/22/2020 05/22/2020 Complete e 11: Ce 06/22/2020 05/22/2020 Complete Page ID: pgEPWindwidualUpdate( Envir
- 7. Select "Close" to exit from the application.

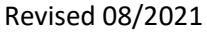

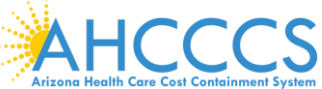

**Note:** Once the modification has been submitted to the state for review, it can be cancelled for a short period of time using the "Pull Back" option. The "Pull Back" option becomes unavailable once the state has assigned the submitted document to complete the review. If you continue to need the document to be cancelled, Contact Provider Assistance at 602-417-7670 option 5 for assistance.

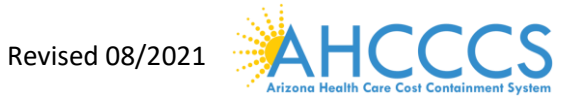